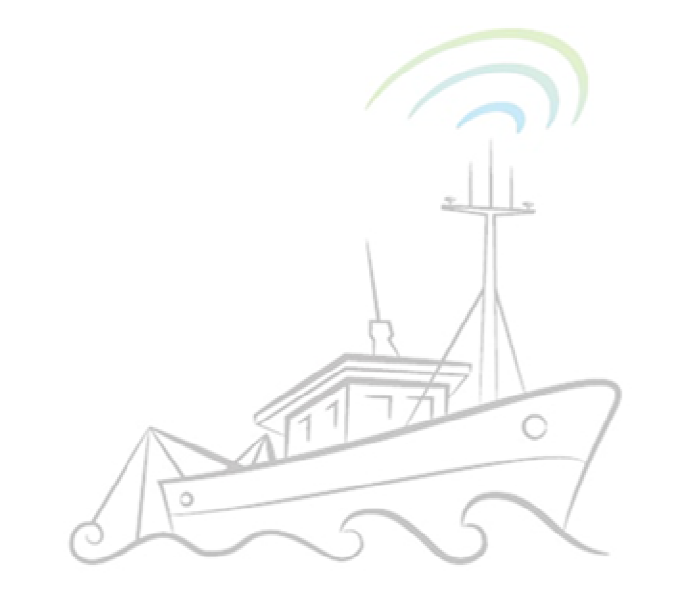

# iseas

## MANUAL ISEAS REDBOX

### (LIFE13 ENV/ES/000131)

Versión Última actualización Autor Responsable Socios <mark>0</mark>1 Junio 2018 CESGA CESGA IEO, IIM-CSIC

#### Contenido

| 1. | . In | ntrodu | ucción                                      |
|----|------|--------|---------------------------------------------|
|    | 1.1. | De     | scripción del sistema                       |
|    | 1.2. | Ent    | orno del sistema                            |
| 2. | R    | equis  | itos de la aplicación                       |
|    | 2.1. | Red    | quisitos hardware                           |
|    | 2.2. | Red    | quisitos software7                          |
| 3. | . In | istala | ción del software                           |
|    | 3.1. | Pas    | sos previos                                 |
|    | 3.2. | Nu     | eva instalación                             |
|    | 3.3. | Rep    | oarar / desinstalar instalación existente14 |
| 4. | . M  | lanua  | l de usuario de la aplicación15             |
|    | 4.1. | Est    | ructura de la interfaz de usuario15         |
|    | 4.2. | Bot    | ones y barras de herramientas16             |
|    | 4.3. | Inio   | tio de RedBox17                             |
|    | 4.4. | Me     | nú de acciones19                            |
|    | 4.   | 4.1.   | Iniciar Marea19                             |
|    | 4.   | 4.2.   | Ver / Editar Marea21                        |
|    | 4.   | 4.3.   | Finalizar Marea22                           |
|    | 4.   | 4.4.   | Lances23                                    |
|    |      | 4.4.4  | .1. Añadir / Editar lances24                |
|    |      | 4.4.4  | .2. Capturas27                              |
|    |      | 4.4.4  | .3. Añadir / editar captura29               |
|    | 4.   | 4.5.   | Resumen Marea                               |
|    | 4.   | 4.6.   | Mapa Marea31                                |
|    | 4.   | 4.7.   | Regularizar capturas iObserver              |
|    |      | 4.4.7  | 7.1. Editar captura iObserver32             |
|    |      | 4.4.7  | 2. Anular captura iObserver                 |
|    |      | 4.4.7  | 7.3. Asignación manual a lances             |

| 4.4.7.4.   | Asignación automática a lances       |    |
|------------|--------------------------------------|----|
| 4.5. Menú  | de configuración                     |    |
| 4.5.1. Da  | atos Maestros                        |    |
| 4.5.1.1.   | Artes                                | 40 |
| 4.5.1.2.   | Puertos                              | 41 |
| 4.5.1.3.   | Áreas Especies                       | 42 |
| 4.5.1.4.   | Especies                             | 43 |
| 4.5.1.5.   | Motivos No Deseabilidad              | 45 |
| 4.5.1.6.   | Metiers                              | 46 |
| 4.5.1.7.   | Áreas                                | 47 |
| 4.5.1.8.   | Caladeros                            |    |
| 4.5.2. Da  | atos Barco                           | 49 |
| 4.5.3. M   | areas Finalizadas                    | 51 |
| 4.5.3.1.   | Datos generales marea finalizada     | 52 |
| 4.5.3.2.   | Puertos de descarga marea finalizada | 53 |
| 4.5.3.3.   | Puertos de venta marea finalizada    | 54 |
| 4.5.3.4.   | Lances marea finalizada              | 55 |
| 4.5.4. La  | inces Finalizados                    | 56 |
| 4.5.4.1.   | Datos generales lance finalizado     | 57 |
| 4.5.4.2.   | Espcies objetivo lance finalizado    | 58 |
| 4.5.4.3.   | Capturas lance finalizado            |    |
| 4.5.5. Pr  | eferencias                           | 59 |
| 4.5.5.1.   | General                              | 60 |
| 4.5.5.2.   | Base de datos                        | 62 |
| 4.5.5.3.   | Sincronización                       | 63 |
| 4.5.5.4.   | Características de navegación        | 64 |
| 4.5.5.5.   | Integración iObserver                | 65 |
| 4.5.6. Sir | ncronizar Datos                      | 66 |
| 4.5.6.1.   | Datos Maestros                       | 66 |
| 4.5.6.2.   | Datos de Pesca                       | 68 |

| 4.5.7. | Sincronización iObserver              | 69 |
|--------|---------------------------------------|----|
| 4.5.8. | Monitor Características de Navegación | 70 |
| 4.5.9. | Acerca de RedBox                      | 71 |

## 1. Introducción

Este documento describe los requisitos mínimos para poner en marcha el sistema RedBox y da una explicación detallada de cada opción y funcionalidad que ofrece la aplicación. Siguiendo este manual, con ayuda de los ejemplos y capturas de pantalla incluidos, cualquier usuario puede entender y trabajar con el sistema RedBox.

## 1.1. Descripción del sistema

La principal tarea de la aplicación RedBox es la de recoger los datos generados por el sistema de reconocimiento de especies mediante visión artificial iObserver y contextualizar la información relacionándola con la Marea y el Lance.

La aplicación se conecta a diferentes instrumentos de navegación del buque y recoge a intervalos periódicos información de posición, rumbo, velocidad y profundidad.

También proporciona un interfaz de usuario sencillo que permite visualizar y modificar la información antes de ser enviada vía satélite al servidor del proyecto iSEAS en el CESGA.

## 1.2. Entorno del sistema

El software RedBox estará instalado en un PC, típicamente ubicado en el puente del barco. El software ha sido diseñado para que los requisitos técnicos del ordenador en el que se instale se mantengan bajos.

Una conexión, típicamente por cable serie, permite la adquisición de los datos en formato NMEA generados por los instrumentos de a bordo. El programa es configurable para poder adaptarlo al tipo de conexión existente y que pueda trabajar con diferentes modelos.

Los datos procedentes del sistema iObserver llegarán mediante una conexión de red.

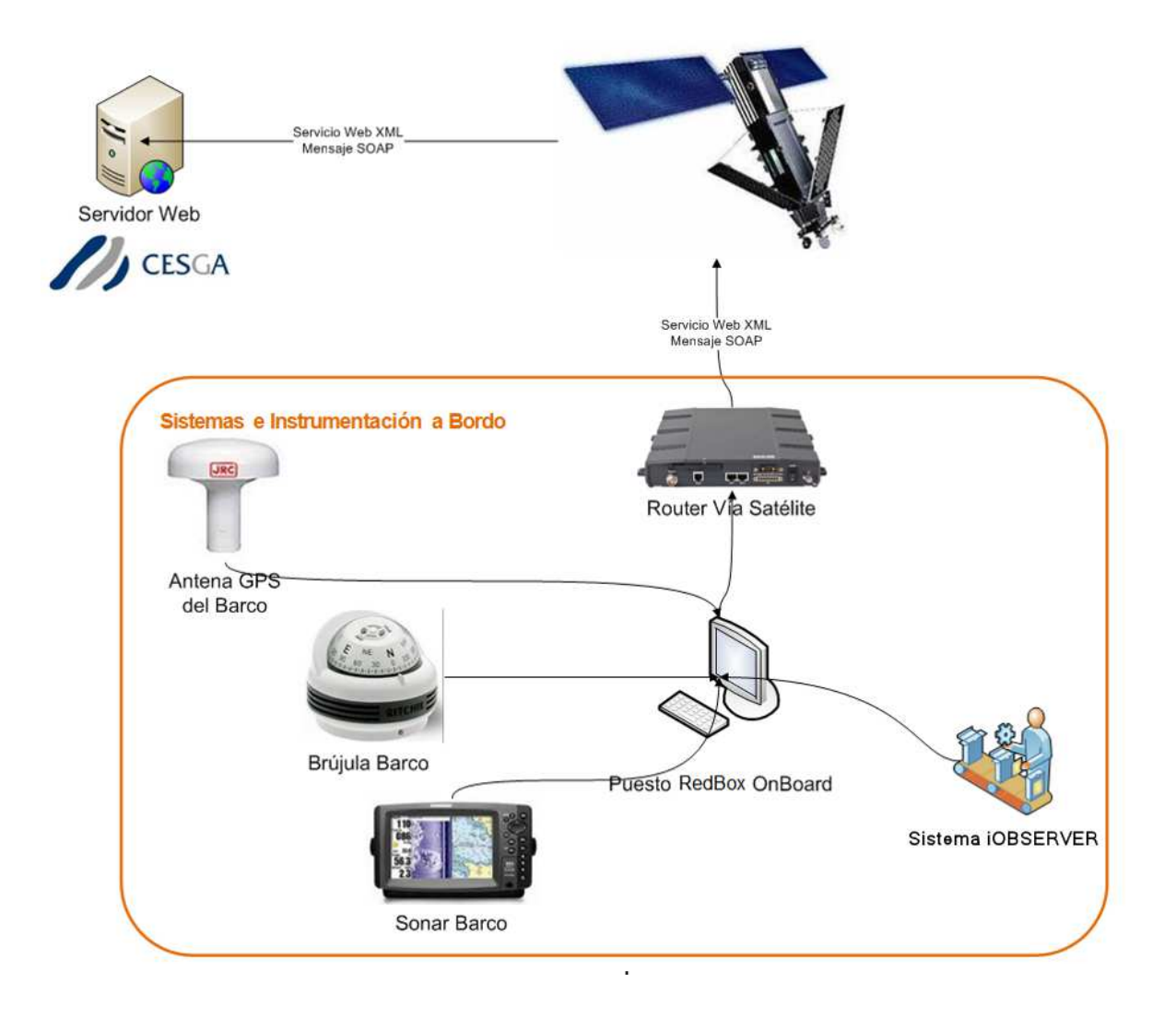

Si el barco dispone de equipo satélite accesible para la transmisión de datos, este también puede ser conectado al RedBox. Si no hay router satélite disponible, se puede utilizar un enrutador de red celular con conexión WiFi para poder realizar las transmisiones en zonas de cobertura próximas a la costa.

En una marea típica, el software estará operativo todo el tiempo que dure la marea o, al menos, durante el tiempo que el barco se encuentre en la zona de pesca. Esto es así para que el software pueda ir recopilando los datos de posición del GPS en todo momento para después poder ubicar de forma automática los lances cuando el operador los registre.

## 2. Requisitos de la aplicación

## 2.1. Requisitos hardware

La aplicación RedBox tiene unos requisitos hardware moderados. A continuación se detallan las características mínimas de hardware que debe cumplir:

- Procesador x86/x64 con al menos 1GHz.
- Memoria RAM 1GB.
- Espacio libre en disco duro 300MB.

Las características hardware recomendadas son:

- Procesador Core i3 a 2GHz o superior.
- Memoria RAM 4GB.
- Espacio libre en disco duro 1GB.

El software deberá tener acceso a una instancia del servidor de base de datos Microsoft SQL Server. Para obtener más información acerca de los requisitos mínimos para el motor de base de datos de SQL Server, consulte el siguiente enlace:

http://technet.microsoft.com/es-es/library/ms143506.aspx

## 2.2. Requisitos software

La aplicación RedBox, como parte de su propia instalación, incluye los componentes necesarios para su funcionalidad adecuada, sin embargo, el sistema debe cumplir con:

- Sistema operativo Microsoft Windows Vista o superior.
- Microsoft .NET Framework 4.
- Microsoft SQL Server Express 2008 R2 o superior.
- Microsoft System CLR Types for SQL Server 2008 R2 o superior.

## 3. Instalación del software

## 3.1. Pasos previos

Para el correcto funcionamiento de la aplicación RedBox el sistema debe cumplir los requisitos software indicados en la sección anterior:

• En caso de que sea necesario instalar Microsoft .NET Framework 4 se pueden descargar y seguir las instrucciones en:

https://www.microsoft.com/es-es/download/details.aspx?id=17718

 Debe existir acceso a una instancia de Microsoft SQL Server. En caso de que la instalación se realice en un sistema y/o red no administrada por el usuario, este deberá ponerse en contacto con el administrador para que le proporcione acceso a una instancia. En caso de que el usuario sea administrador y no haya una instancia de servidor SQL Server instalada, puede descargar y seguir las instrucciones para la instalación de Microsoft SQL Server Express 2008 R2 en:

https://www.microsoft.com/es-es/download/details.aspx?id=30438

• En caso de que sea necesario instalar CLR Types for SQL Server se pueden descargar y seguir las instrucciones en:

https://www.microsoft.com/es-es/download/details.aspx?id=16978

## 3.2. Nueva instalación

La instalación de RedBox se puede iniciar haciendo doble clic en su archivo de instalación o ejecutando en la línea de comandos.

iSEAS\_REDBOX\_SETUP.msi

En ambos casos se mostrará el diálogo de bienvenida de instalación:

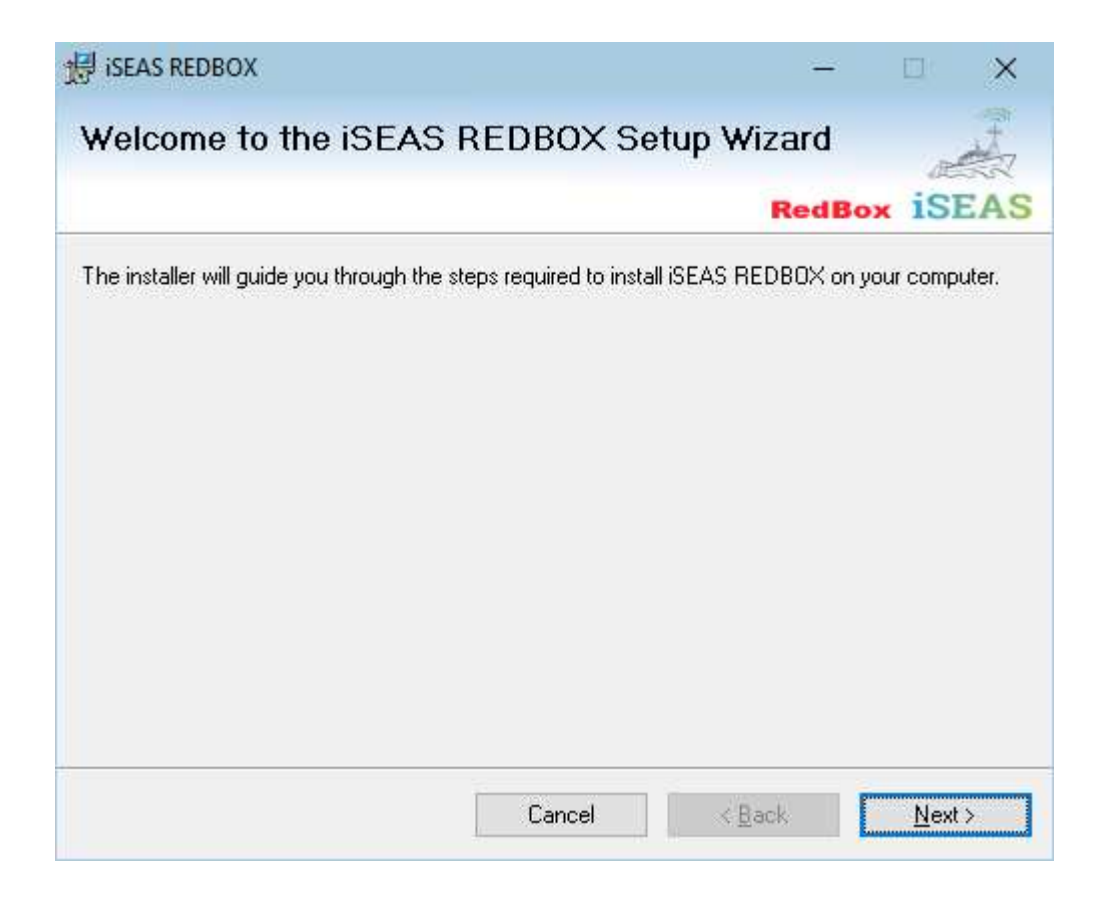

Haciendo clic sobre el botón "*Next*" se abre la ventana que permite seleccionar la carpeta de destino así como especificar si el programa será accesible para todos los usuarios o sólo para el usuario actual.

| 记 iseas redbox                                         |                                                                          |                     | -            |                | ×    |  |  |  |  |
|--------------------------------------------------------|--------------------------------------------------------------------------|---------------------|--------------|----------------|------|--|--|--|--|
| Select Installation Folder                             |                                                                          |                     |              |                |      |  |  |  |  |
|                                                        |                                                                          | Re                  | dBox         | iSE            | AS   |  |  |  |  |
| The installer will install iSEAS REDBOX to I           | the following folder                                                     |                     |              |                |      |  |  |  |  |
| To install in this folder, click "Next". To inst       | tall to a different fo                                                   | lder, enter it belo | w or click   | "Brows         | e''. |  |  |  |  |
| <u>F</u> older:<br>C:\Program Files (x86)\iSEAS REDBO> | <                                                                        |                     | B <u>r</u> c | wse            |      |  |  |  |  |
| ,                                                      |                                                                          |                     | <u>D</u> isk | . Cost         |      |  |  |  |  |
| Install iSEAS REDBOX for yourself, or fo               | Install iSEAS REDBOX for yourself, or for anyone who uses this computer: |                     |              |                |      |  |  |  |  |
| ● Everyone                                             |                                                                          |                     |              |                |      |  |  |  |  |
| ⊖ Just <u>m</u> e                                      |                                                                          |                     |              |                |      |  |  |  |  |
| [                                                      | Cancel                                                                   | < <u>B</u> ack      |              | <u>N</u> ext > |      |  |  |  |  |

La siguiente pantalla permite introducir los datos de conexión a la base de datos de SQL Server:

- **Database Server**: debe indicarse la dirección del servidor de base de datos.
- **Database Name**: debe indicarse el nombre que se asignará a la base de datos que creará el instalador. En caso de reinstalación puede indicarse el nombre de una base de datos ya existente.
- **User**: nombre del usuario de la base de datos SQL Server. El usuario debe disponer permisos para crear nuevas bases de datos en caso de nueva instalación o de acceso de lectura y escritura si es una base de datos ya existente.
- **Password**: contraseña del usuario de SQL Server.

| 🖟 iSEAS REDBOX                                                               |        | -              |              | ×                 |  |  |  |  |  |
|------------------------------------------------------------------------------|--------|----------------|--------------|-------------------|--|--|--|--|--|
| Specify Database Serve                                                       | r      |                | ~            | The second second |  |  |  |  |  |
|                                                                              |        | Redi           | Box iS       | EAS               |  |  |  |  |  |
| This dialog box enables you to specify the properties of the database server |        |                |              |                   |  |  |  |  |  |
|                                                                              |        |                |              |                   |  |  |  |  |  |
| Database Server:                                                             |        |                |              |                   |  |  |  |  |  |
| localhost                                                                    |        |                |              |                   |  |  |  |  |  |
| Database Name:                                                               |        |                |              |                   |  |  |  |  |  |
| iSEAS_REDBOX                                                                 |        |                |              |                   |  |  |  |  |  |
| User:                                                                        |        |                |              |                   |  |  |  |  |  |
| redbox                                                                       |        |                |              |                   |  |  |  |  |  |
| Password:                                                                    |        |                |              |                   |  |  |  |  |  |
|                                                                              |        |                |              |                   |  |  |  |  |  |
|                                                                              | Cancel | < <u>B</u> ack | <u>N</u> ext | >                 |  |  |  |  |  |

Una vez cumplidos los anteriores pasos el instalador estará listo para iniciar la instalación:

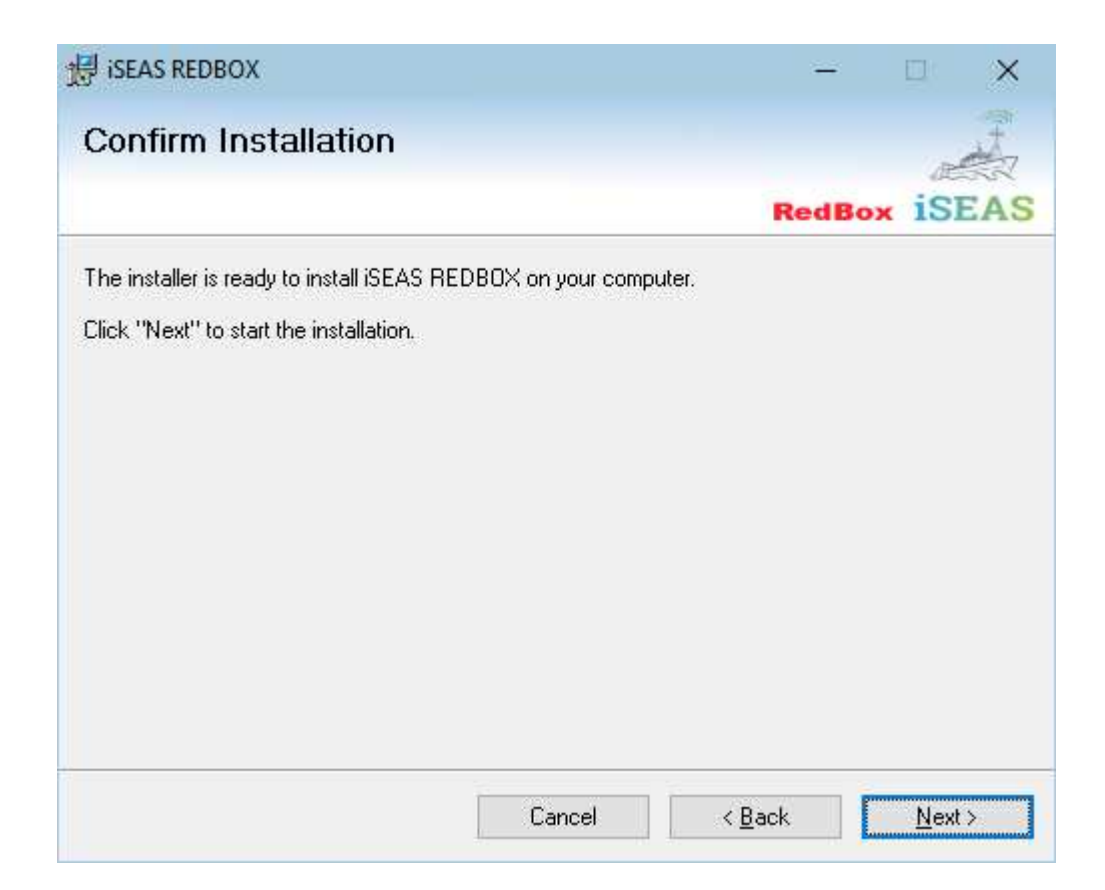

En caso de que ya exista la base de datos, el instalador dará un aviso indicando si se desea mantener la versión antigua o borrarla para crear una nueva vacía:

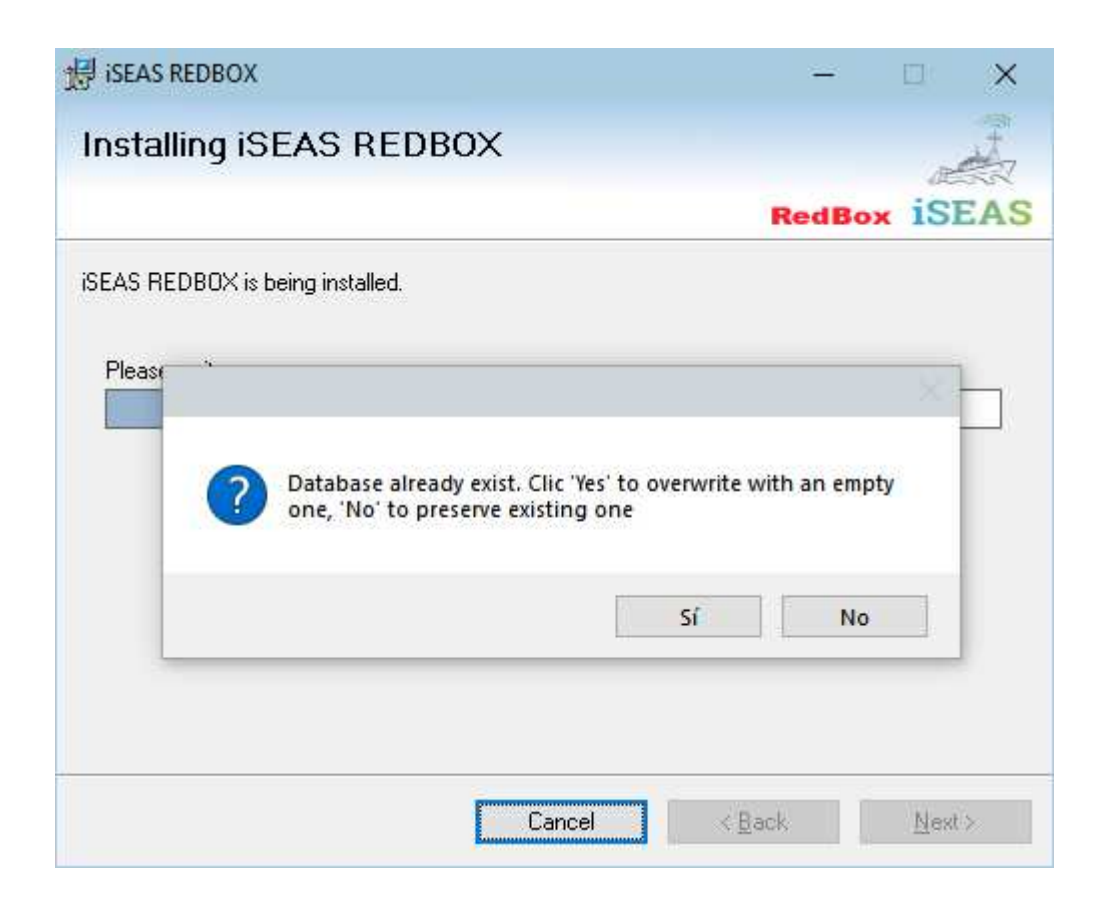

En caso de que el usuario pulse "Sí", el instalador mostrará un aviso de que la base de datos antigua será borrada. Pulsando "*Aceptar*" se confirma el borrado:

| 授 iSEAS REDBOX                                    |                | -           |      | ×          |
|---------------------------------------------------|----------------|-------------|------|------------|
| Installing iSEAS REDBOX                           |                |             |      | The second |
|                                                   |                | RedBox      | iSE  | AS         |
| iSEAS REDBOX is being installed.                  |                |             |      |            |
| Please w Warning                                  |                |             | ×    |            |
| WARNING! All data of databa<br>deleted. Continue? | ise iSEAS_REDI | BOX will be |      |            |
|                                                   | Aceptar        | Cancelar    |      |            |
|                                                   |                |             |      |            |
| Cancel                                            | ×B             | ack         | Next | ×          |

Una vez completada con éxito la instalación el instalador informará al usuario. El botón *"Close"* terminará la instalación:

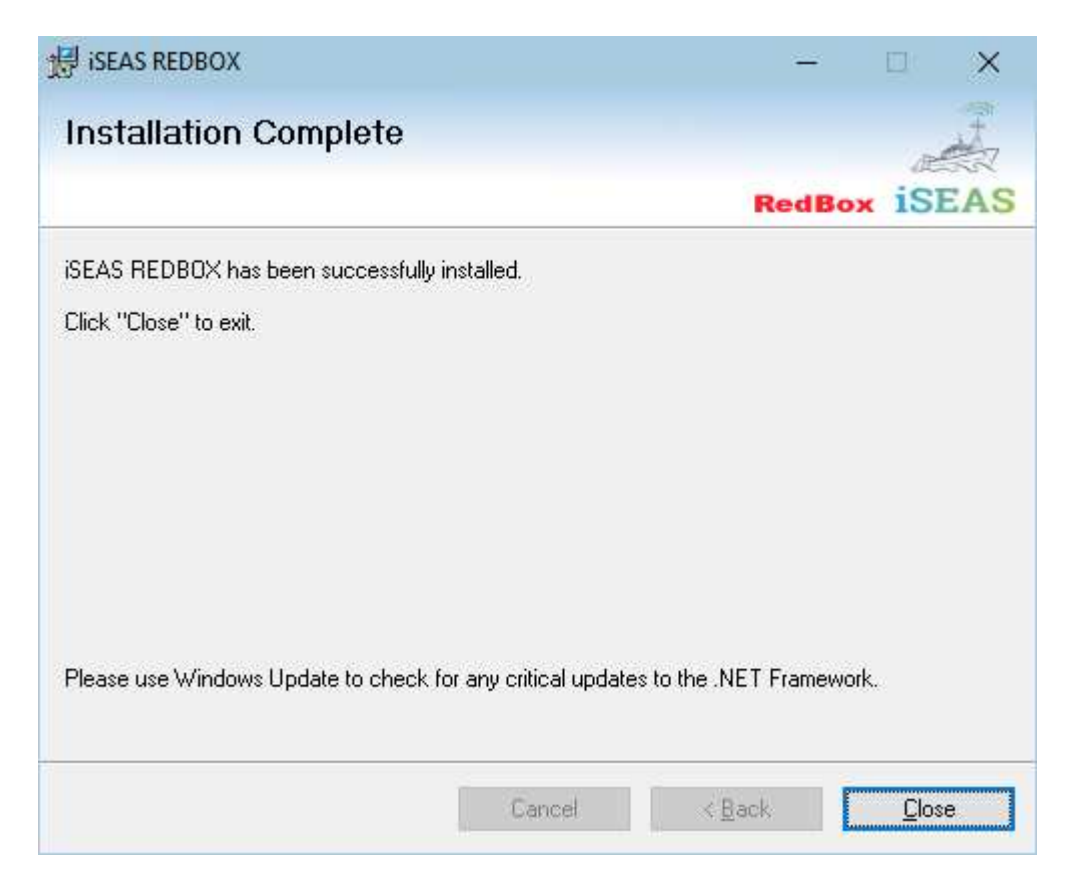

Al finalizar el proceso de instalación se habrá creado un grupo "*iSEAS REDBOX*" en el menú "*Inicio*" de Windows con accesos directos para iniciar la aplicación y acceder a su documentación.

## 3.3. Reparar / desinstalar instalación existente

Si ya existe una instalación previa del software RedBox, ejecutar el instalador permite reparar la instalación o desinstalar la versión antigua. La opción reparar reinstalará la aplicación conservando la configuración ya existente. La opción de desinstalación eliminará el software del sistema.

Nota: El proceso de desinstalación no borra los datos almacenados en la base de datos. El borrado de estos datos deberá hacerse manualmente.

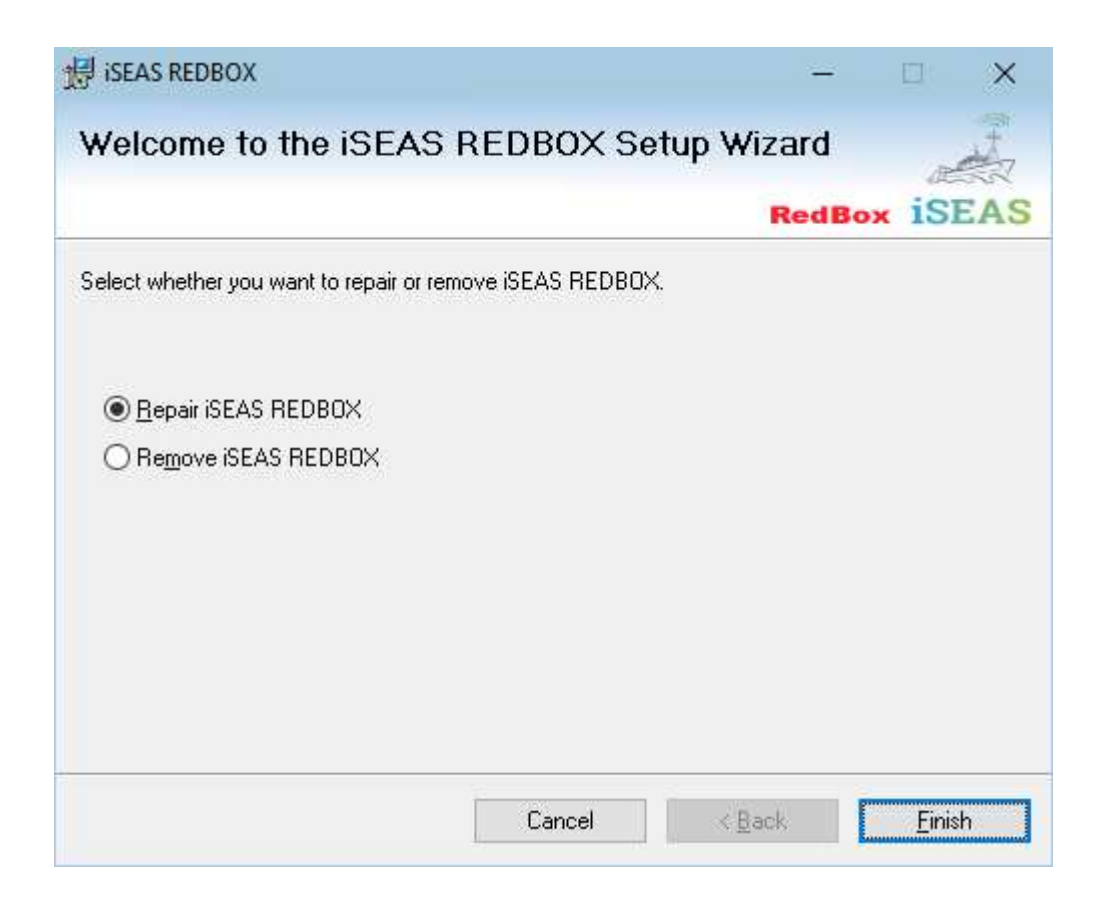

Como RedBox usa el instalador estándar de Microsoft Windows, se puede realizar la desinstalación de manera segura en cualquier momento seleccionando la entrada del programa en la sección "Agregar / Quitar Programas" en el Panel de Control de Windows.

## 4. Manual de usuario de la aplicación

## 4.1. Estructura de la interfaz de usuario

En este punto se describe la estructura y las principales opciones de la interfaz de usuario. La pantalla principal se presenta a continuación:

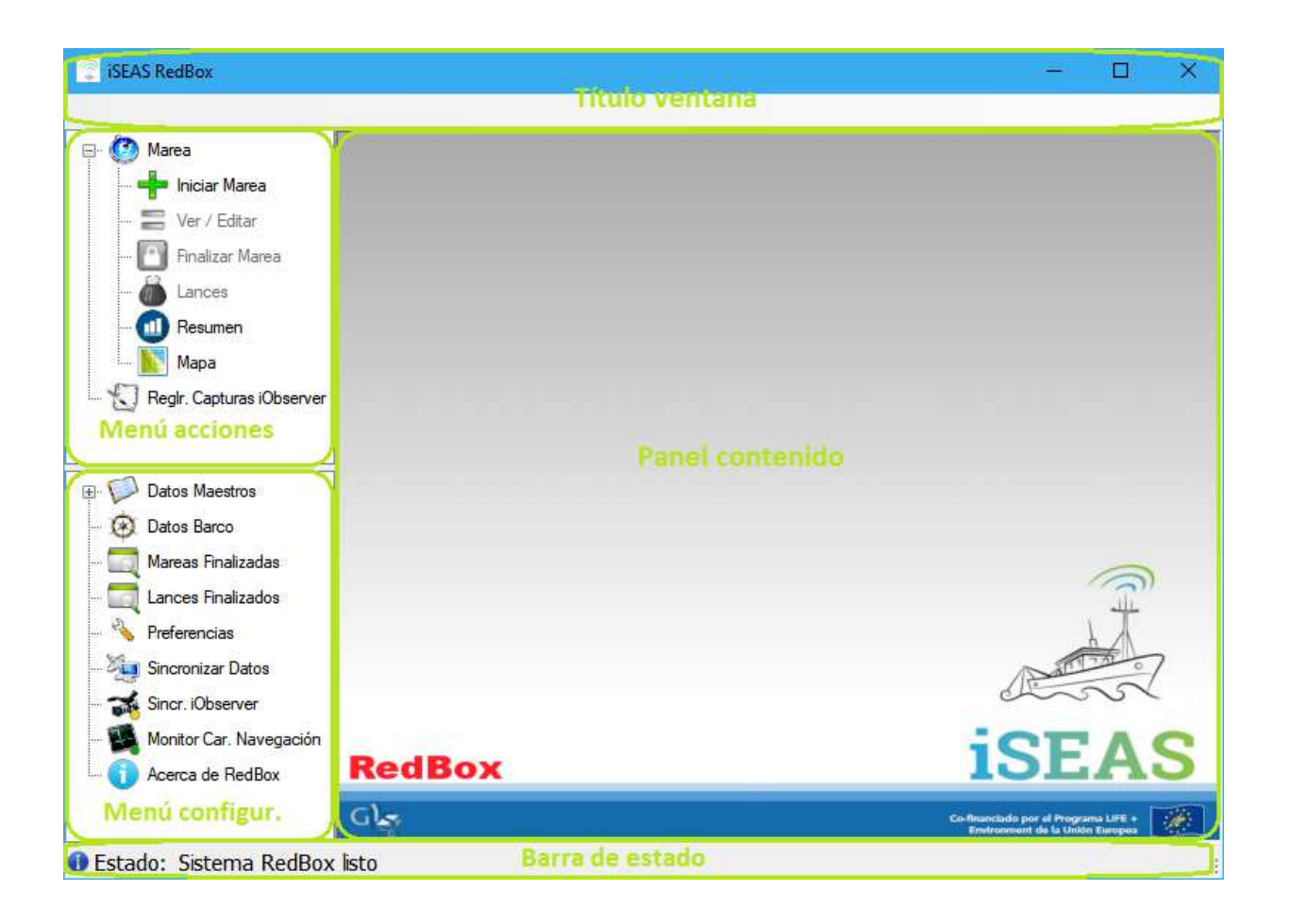

 Título de ventana: esta área muestra el nombre del Sistema y el nombre de la ventana actual abierta; esto ayudará al usuario a comprender el uso de la acción de la pantalla actual. Si la ventana abierta es una ventana de edición en la que se han realizado cambios y el usuario intenta abrir una nueva ventana, el sistema informa en la barra de estado de que esta acción no se puede realizar hasta que se confirmen o cancelen los cambios.

- Menú de acciones: esta área permite al usuario gestionar los datos de pesca para la marea en curso como lances, capturas, datos de navegación o regularización de datos del sistema iObserver.
- Menú de configuración: esta área muestra todas las opciones de configuración del sistema así como listar los datos maestros sincronizados con el sistema central (especies, puertos, metieres, áreas, etc.) además de los datos de mareas ya finalizadas. El sistema muestra también el estado de los servicios que se ejecutan en segundo plano: captura de datos del sistema iObserver y de datos de navegación. Finalmente, el usuario puede encontrar una ventana para administrar la sincronización de datos entre RedBox y el sistema central.
- Barra de estado: esta área ubicada en la parte inferior de la interfaz muestra el estado actual del sistema, con el último aviso o error del que se haya informado al usuario.

## 4.2. Botones y barras de herramientas

La intención de este punto es aclarar los botones más comunes y las barras de herramientas presentes en el sistema RedBox:

- Aceptar Guardar los últimos cambios realizados en la ventana actual. En algunos casos, este botón también puede cerrar la ventana.
- K<sup>Cancelar</sup> Cancelar los últimos cambios y cerrar la ventana actual.
- F × Minimizar, Maximizar y Cerrar la ventana actual. Si elige Minimizar, una barra pequeña se colapsa en la parte inferior del área de contenido. Maximizar restaura las ventanas al tamaño máximo y Cerrar lanza la misma acción que el botón Cancelar.
- Abre la ventana de búsqueda adecuada para seleccionar y agregar algún elemento en la ventana actual, como Puertos de Venta y Descarga o Especies Objetivo. También es usado para añadir nuevos elementos a las pantallas con listados de lances y capturas.
- Eliminar el elemento seleccionado de la ventana actual.
- 🗧 Abre la ventana de edición del elemento seleccionado.

**ESVGO** Vigo Campo de búsqueda: en este tipo de campos el usuario no puede escribir directamente, debe hacer doble clic dentro del cuadro de texto para abrir el formulario de lista de búsqueda adecuado, de modo que el usuario pueda buscar y seleccionar un elemento de la lista.

- Este cuadro de búsqueda se usa para buscar datos que coincidan con el texto introducido por el usuario.
- En los listados habrá siempre una línea de encabezado con los nombres de cada columna. Haciendo clic sobre el nombre de cada columna los datos del listado serán ordenados según esa columna en orden ascendente o descendente sucesivamente por cada clic.

| 👼 Lie | sta Puertos  |           |       | - | $\times$ |
|-------|--------------|-----------|-------|---|----------|
| 🎺 Ac  | eptar 🛛 🔀 Ca |           | <br>٩ |   |          |
|       | ld Puerto    | Nombre    |       |   | ^        |
| ۱.    | ESAVS        | Avilés    |       |   |          |
|       | ESBRL        | Burela    |       |   |          |
|       | ESBUE        | Bueu      |       |   |          |
|       | ESCCN        | Corcubión |       |   |          |
|       | ESGIJ        | Gijón     |       |   |          |
|       | ESIAS        | Camariñas |       |   |          |
|       | ESLCG        | A Coruña  |       |   |          |
|       |              |           |       |   |          |

## 4.3. Inicio de RedBox

Para iniciar el sistema RedBox, el usuario solo tiene que hacer doble clic en el acceso directo que el instalador crea en el escritorio de Windows con el nombre "iSEAS RedBox".

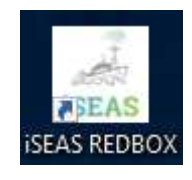

El sistema comenzará a verificar el idioma, el barco y los servicios y abrirá una ventana de presentación como la siguiente:

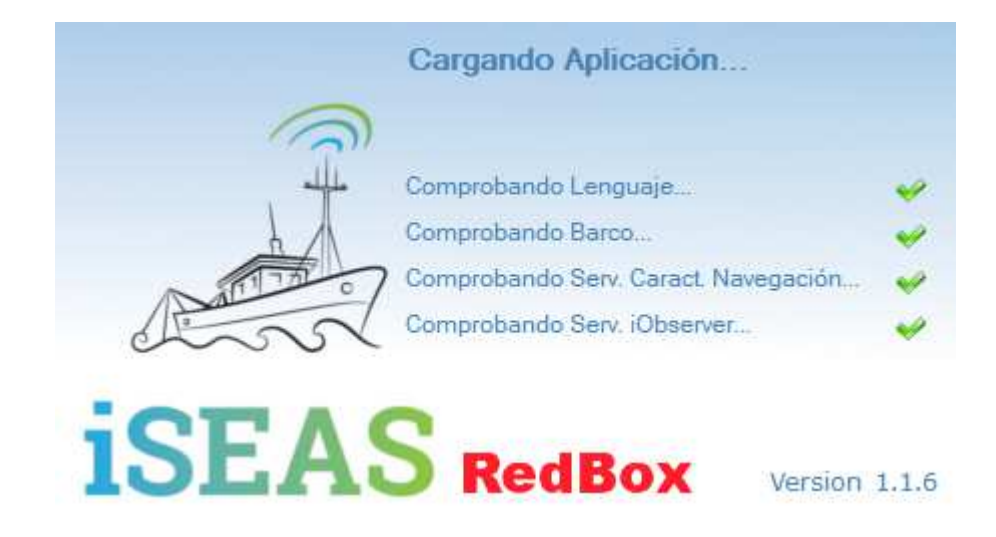

Si todos los controles y servicios están bien, se abrirá automáticamente la aplicación mostrando la pantalla Resumen de Marea:

| 📮 iSEAS RedBox - [Resumen Marea]                                                                                                    | - 🗆 X  |
|----------------------------------------------------------------------------------------------------|--------|
| Resumen Marea                                                                                                    | _ 8 ×  |
| Marea     Marea     No hay ninguna Marea a     No hay ninguna Marea a     No hay ninguna Marea a     Der / Editar     Profile Enalizar Marea     Lances                                    | bierta |
| Resumen<br>Mapa<br>Regir. Capturas iObserver                                                                                                    |        |
| <ul> <li>Datos Maestros</li> <li>Datos Barco</li> <li>Mareas Finalizadas</li> <li>Lances Finalizados</li> <li>Preferencias</li> <li>Sincronizar Datos</li> <li>Sincr. iObserver</li> </ul> |        |
| Monitor Car. Navegación<br>Acerca de RedBox<br>Estado: Sistema RedBox listo                                                                                                    |        |

## 4.4. Menú de acciones

#### 4.4.1. Iniciar Marea

La primera acción que debe hacer el usuario de la aplicación, una vez ha sido completada la configuración (ver *4.5.5 Preferencias*), es crear una nueva marea. Al presionar sobre la entrada del menú aparece la siguiente pantalla:

| 💭 iSEAS RedBox - [Iniciar Marea                                                                                                    | ]                                                           |                                                        |                |               | 2   |          | ×  |
|----------------------------------------------------------------------------------------------------|-------------------------------------------------------------|--------------------------------------------------------|----------------|---------------|-----|----------|----|
| Iniciando nueva Marea                                                                                                    |                                                             |                                                        |                |               |     | <u>1</u> | 8, |
| Marea Marea Marea Marea Ver / Editar Marea Finalizar Marea Marea Lances                                                                                                    | ✓ Aceptar X Ca<br>ID Marea<br>Fecha Salida<br>Puerto Salida | ncelar<br>BOVE-01_18050400<br>viemes 04/05/20<br>ESVGO | )3<br>18 08:18 | ]             | UTC |          | )  |
| Mapa<br>Mapa<br>Regir. Capturas iObserver                                                                                                    | Tripulación<br>Capitán/Patrón<br>Notas                      | 35 🕏                                                   |                |               |     |          |    |
| Datos Maestros     Datos Barco     Datos Barco     Mareas Finalizadas     Lances Finalizados     Preferencias     Sincronizar Datos     Sincr. iObserver     Monitor Car. Navegación | Puertos Descarga                                            |                                                        |                | Puertos Venta |     |          |    |
| Acerca de RedBox                                                                                                    | listo                                                       | +                                                      | -              |               | ÷   |          | -  |

 ID Marea: generado de forma automática por el sistema. Incluye el identificador del barco, año, mes, día y un número secuencial. En el ejemplo de la imagen el identificador de marea es "BOVE-01\_180504003":

"BOVE-01": identificador del barco

"*180504*": fecha

"003": número secuencial

• **Fecha de salida**: por defecto es el día actual; el usuario puede cambiarlo usando el calendario.

**Nota**: Las fechas son registradas por defecto en formato UTC, si se desea trabajar con un formato de fecha con la zona horaria local se puede configurar la aplicación en la sección "*Preferencias*", ver 4.5.5.1 *General*.

- Puerto de salida: al hacer doble clic en este cuadro de texto, se mostrará una lista de búsqueda de los Puertos.
- **Tripulación**: con el teclado o los botones Arriba / Abajo, el usuario puede especificar la tripulación a bordo para esta marea.
- Capitán / Patrón: indicar el nombre.
- **Notas**: campo de texto libre donde el usuario puede especificar cualquier consideración o anotación para la marea.
- Puertos de descarga y venta: al usar los botones y el usuario puede agregar o eliminar puertos de la lista de puertos de venta y descarga para configurar el punto donde el barco descargará y venderá las capturas para la marea.

Cuando se hayan cubierto los campos deseados y el usuario presiona "*Aceptar*", el sistema crea y almacena la Marea en el sistema y muestra un mensaje de información:

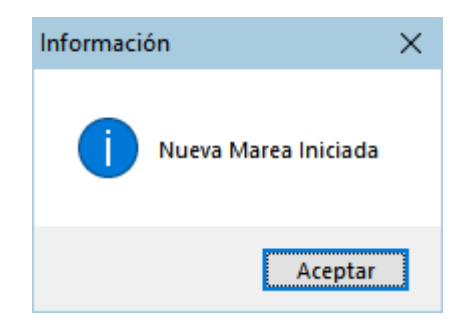

La Marea se almacena localmente y se marca como pendiente de enviar. El sistema central no tendrá noticia de esta Marea hasta que el usuario sincronice los datos con el servidor central. De forma análoga sucederá con el resto de datos que se registren en el sistema, ver *"Sincronizar Datos" 4.5.6.2 Datos de Pesca*.

#### 4.4.2. Ver / Editar Marea

Esta pantalla es similar a la pantalla de "Iniciar marea". Todos los datos se podrán modificar excepto el identificador de Marea.

| 🔋 iSEAS RedBox - [Marea Abiert                                                                                                    | a - BOVE-01_18050400                                                                          | 3]                             |                   |               |     |   | ×  |
|----------------------------------------------------------------------------------------------------|-----------------------------------------------------------------------------------------------|--------------------------------|-------------------|---------------|-----|---|----|
| Editando Marea BOVE-01                                                                                                    | L_180504003                                                                                   |                                |                   |               |     | - | 8× |
| Marea Abierta  Marea Abierta  Marea  Ver / Editar  Finalizar Marea  Kances  Resumen  Mapa  Pacek Conturne iObsenses                                                                                                    | Aceptar Ca<br>General<br>Fecha Salida<br>Departure Harbour<br>Tripulación<br>Capitán / Patrón | viemes 04/05/20<br>ESVGO<br>35 | 118 08:18<br>Vigo |               | UTC |   |    |
| Regir, Capturas lobserver     Datos Maestros     Datos Barco     Mareas Finalizadas     Lances Finalizadas     Preferencias     Sincronizar Datos     Sincr. iObserver     Monitor Car. Navegación     Acerca de RedBox | Notas<br>Puertos Descarga                                                                     |                                |                   | Puertos Venta |     |   |    |
| 🕕 Estado: Sistema RedBox                                                                                                    | listo                                                                                         |                                |                   |               |     |   |    |

#### 4.4.3. Finalizar Marea

Cuando haya terminado la marea y se haya completado la introducción de datos de lances y capturas el usuario podrá finalizar la marea. Para ello se registrará la fecha y hora de llegada.

| 😨 iSEAS RedBox - [Finalizar Land                                                                                                    | ce - BOVE-01_180507001]                                         |       |
|----------------------------------------------------------------------------------------------------|-----------------------------------------------------------------|-------|
| Finalizando Marea BOVE-                                                                                                    | 01_180507001                                                    | - 8 × |
| Marea Abierta<br>Iniciar Marea<br>Ver / Editar<br>Iniciar Marea<br>Ver / Editar<br>Iniciar Marea<br>Iniciar Marea<br>Iniciar Marea<br>Iniciar Marea<br>Iniciar Marea<br>Iniciar Marea<br>Iniciar Marea<br>Iniciar Marea<br>Iniciar Marea<br>Iniciar Marea<br>Mapa<br>Mapa<br>Mapa<br>Regir. Capturas iObserver<br>Mareas Finalizadas<br>Iniciar Mareas<br>Iniciar Mareas<br>Iniciar Marea<br>Iniciar Marea<br>Iniciar Iniciar Iniciar<br>Iniciar Iniciar Iniciar<br>Iniciar Iniciar Iniciar Iniciar<br>Iniciar Iniciar In | Aceptar 🔆 Cancelar<br>Fecha llegada unes 07/05/2018 16:09 v UTC |       |
| Estado: Sistema RedBox                                                                                                    | listo                                                           |       |

IMPORTANTE: Al finalizar una marea el software pedirá la confirmación e informará de que una vez finalizada la marea, esta quedará archivada y no se podrán realizar modificaciones de ningún tipo en los datos de la misma.

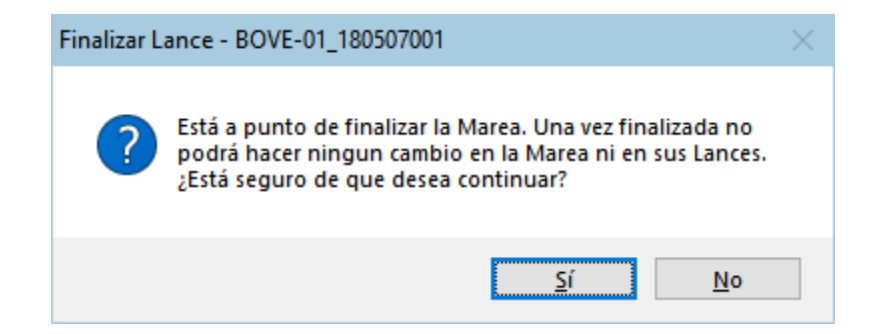

#### 4.4.4. Lances

En esta pantalla se muestran los lances registrados para la marea abierta. El usuario puede ver el listado de los lances con el resumen de las capturas para cada uno de ellos.

Por medio de los botones se puede añadir un nuevo lance 🚔, modificar un lance ≡ y abrir la pantalla de capturas 🐖.

| 💱 iSEAS RedBox - [Lances]                                                                                                    |             |            |                      |                     |                 |                                   | -                  |     | ×     |
|----------------------------------------------------------------------------------------------------|-------------|------------|----------------------|---------------------|-----------------|-----------------------------------|--------------------|-----|-------|
| Lances Marea BOVE-01_                                                                                                    | 180504      | 1003       |                      |                     |                 |                                   |                    | 3   | . 8 × |
| 🖃 🙆 Marea Abierta                                                                                                    |             |            |                      |                     |                 |                                   |                    | + : | = 🕫   |
| 📫 Iniciar Marea<br>🚍 Ver / Editar<br>阿 Finalizar Marea                                                                                                    | ld<br>Lance | Muestreado | Fecha Largada<br>UTC | Fecha Virada<br>UTC | Deseada<br>(Kg) | No<br>Deseada<br>Retenida<br>(Kg) | Descartada<br>(Kg) |     |       |
|                                                                                                    | 10241       |            | 04/05/2018 9:40:25   | 04/05/2018 9:41:33  | 1               | -4                                | 0                  |     |       |
|                                                                                                    | 10242       |            | 04/05/2018 9:42:23   | 04/05/2018 9:44:23  | 16              | 0                                 | 0                  |     |       |
| Resumen                                                                                                    | 10243       |            | 04/05/2018 9:45:28   | 04/05/2018 9:46:28  | 4               | 0                                 | 5                  |     |       |
| <ul> <li>Regir. Capturas iObserver</li> <li>Datos Maestros</li> <li>Datos Barco</li> <li>Mareas Finalizadas</li> <li>Lances Finalizados</li> <li>Preferencias</li> <li>Sincronizar Datos</li> <li>Sincr. iObserver</li> <li>Monitor Car. Navegación</li> <li>Acerca de RedBox</li> </ul> |             |            |                      |                     |                 |                                   |                    |     |       |
| Estado: Captura añadida                                                                                                    |             |            |                      |                     |                 |                                   |                    |     |       |

#### 4.4.4.1. Añadir / Editar lances

Cuando hay una marea abierta, el usuario puede registrar nuevos lances. Cuando se crea un nuevo lance desde el listado de lances aparece la siguiente ventana:

| Iniciando nuevo Lance                                                                                                    |                                                                                                    |                                                                                                    |                                                                                     | 3 <b>1</b> 2) |
|----------------------------------------------------------------------------------------------------|----------------------------------------------------------------------------------------------------|----------------------------------------------------------------------------------------------------|-------------------------------------------------------------------------------------|---------------|
| 🧿 Marea Abierta<br>🚽 Iniciar Marea                                                                                                    | Seneral                                                                                                    | Cancelar                                                                                                    |                                                                                     |               |
| Ver / Editar<br>Finalizar Marea<br>Lances<br>Resumen<br>Mapa<br>Reglr. Capturas iObserver<br>Datos Maestros<br>Datos Barco<br>Mareas Finalizadas                             | Muestreado<br>Fecha Largada<br>Latitud Largada<br>Fecha Virada<br>Latitud Virada<br>Velocidad<br>Metier<br>Notas | ✓         viemes 04/05/2018 11:19         ↓ VTC         ↓ 42.32606244 ♣ N Longitud         ↓ viemes 04/05/2018 11:19         ↓ VTC         ↓ viemes 04/05/2018 11:19         ↓ N Longitud         ↓ N Longitud </td <td>Luz V<br/>-9.17358398 V<br/>W<br/>\$<br/>250.52 V<br/>n puertas dirigido a especies pela</td> <td>égicas y</td> | Luz V<br>-9.17358398 V<br>W<br>\$<br>250.52 V<br>n puertas dirigido a especies pela | égicas y      |
| <ul> <li>Lances Finalizados</li> <li>Preferencias</li> <li>Sincronizar Datos</li> <li>Sincr. iObserver</li> <li>Monitor Car. Navegación</li> <li>Acerca de RedBox</li> </ul> | Especies Objetivo                                                                                                | HOM Trachurus trachurus Jurel<br>MAC Scomber scombrus Caballa del Atlánti<br>HKE Merluccius merluccius Merluza europea                                                                                                    | ~                                                                                   |               |

- Muestreado: Activado por defecto; si se desactiva invalida el lance. Es importante notar que no se pueden borrar lances por motivos de coherencia con los datos sincronizados con el servidor central, por lo que cualquier lance que se desee invalidar deberá ser marcado como no muestreado.
- **Fecha de Largada**: fecha y hora de largada. Por defecto es el día actual. El software hará todas las comprobaciones necesarias para que las horas de largada y virada de los lances sean coherentes entre sí, evitando solapamientos y teniendo en cuenta la hora de inicio de la marea. El sistema solo mostrará y permitirá introducir horas válidas.

- **Luz**: si el lance tiene lugar a la luz del día o no. Será calculado automáticamente por el software en función de las horas de largada y virada y la posición GPS. Puede ser modificado manualmente por el usuario.
- Latitud y Longitud de Largada: posición geográfica del punto de largada. De manera predeterminada el sistema obtiene este parámetro de las posiciones guardadas mediante el servicio de registro de características de navegación. Pulsando sobre el icono del globo terráqueo aparece una ventana con un mapa para seleccionar la posición geográfica de forma visual. En la ventana del mapa, con el botón izquierdo del ratón, se selecciona el punto y con el derecho se puede desplazar el área

visualizada. Por medio de la rueda del ratón o de los botones  $\bigcirc$  se puede ampliar o reducir el nivel de zoom.

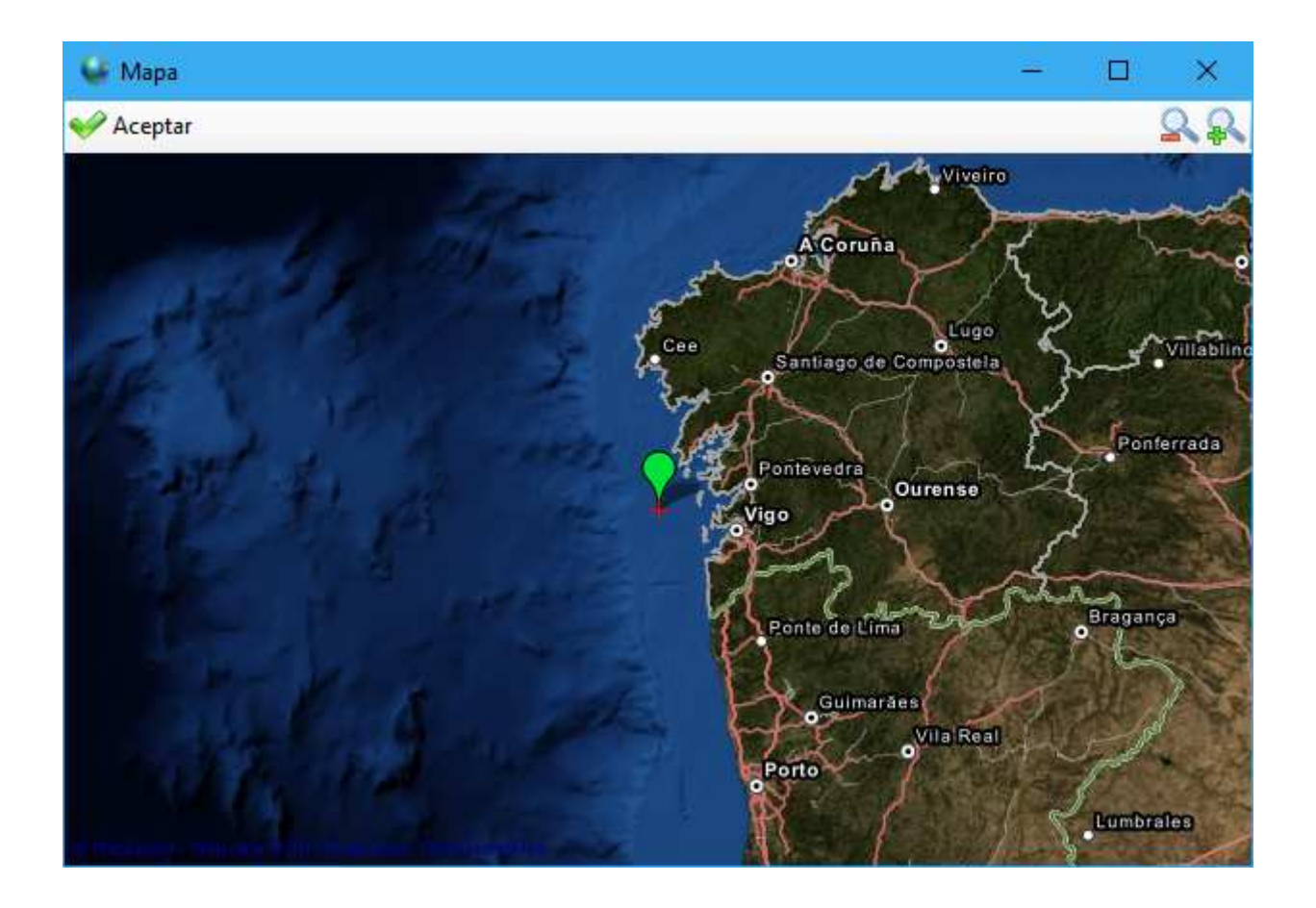

- **Fecha de Virada**: fecha y hora de virada. Similar a la fecha de largada. Para activar este campo, así como la latitud y longitud de virada y marcar el lance como finalizado, ha de marcarse la casilla de verificación asociada.
- Latitud y Longitud de Virada: posición geográfica del punto de virada. Análogo al caso de largada.
- **Velocidad**: velocidad media del barco durante el lance. De manera predeterminada el sistema obtiene este parámetro mediante el servicio de características de navegación.

- **Rumbo**: rumbo promedio durante el lance. Por defecto el sistema obtiene este parámetro por el servicio de características de navegación.
- **Metier**: al hacer doble clic en este cuadro de texto se mostrará una ventana con la lista de búsqueda de los metiers. El metier se utiliza para el estudio y caracterización de los datos de pesca. Es obligatorio registrar este dato. Como el metier no suele cambiar para un barco, cuando se añade un nuevo lance el metier por defecto será el mismo del lance inmediatamente anterior. A partir del metier y la posición geográfica del lance se determinarán las especies objetivo además de otros datos que se registrarán de forma transparente al usuario como área de pesca, caladero y arte utilizada.
- **Notas**: campo de texto libre donde el usuario puede especificar cualquier consideración o anotación para el lance.
- **Especies Objetivo**: especies objetivo del lance. A partir del metier y la posición del lance se incluirán de forma automática las especies objetivo habituales. Estas se mostrarán en el listado destacadas con fondo amarillo. Adicionalmente el usuario puede añadir otras especies o quitar las ya existentes usando los botones correspondientes.

Cuando todos los campos requeridos han sido cubiertos y el usuario presiona "Aceptar" el software crea y almacena el lance.

En caso de que el usuario modifique la fecha de largada o virada y para la hora indicada no haya datos de navegación registrados, se mostrará una ventana de aviso:

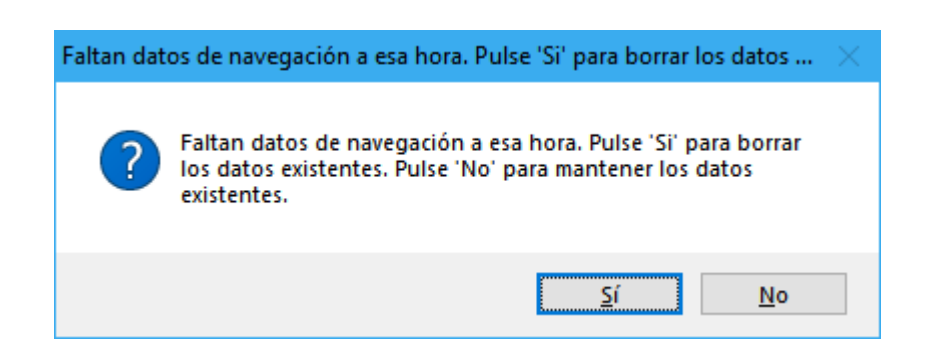

Pulsando el botón "Sí" se borrarán los datos de posición existentes. Pulsando "No" se mantendrán.

Al guardar el lance este se almacena localmente y se marca como pendiente de enviar. El sistema central no tendrá noticia de este lance hasta que el usuario sincronice los datos con el servidor central, ver *"Sincronizar Datos" 4.5.6.2 Datos de Pesca*.

Aunque todos los campos son editables por el operador, la aplicación automatiza al máximo la captura de datos para reducir la carga de trabajo. En un lance típico el usuario solo habrá de introducir las horas de largada y virada, el resto de campos se cubren automáticamente.

#### **4.4.4.2.** Capturas

Para los lances que ya han sido creados se puede acceder a listado de capturas desde la pantalla de listado de lances, ver *4.4.4 Lances*. También se puede acceder mediante la pestaña de capturas en la pantalla de edición de lance:

| 🖋 Aceptar 🛛 💥 Ca | incelar                 |     |     |
|------------------|-------------------------|-----|-----|
| General Capturas |                         |     |     |
| Muestreado       |                         |     |     |
| Fecha Largada    | viemes 04/05/2018 09:40 | Luz |     |
| Latitud Largada  | N Longitud              |     | ₽ E |

Una vez abierto el listado de capturas se mostrarán los lotes de capturas para cada especie y motivo de no deseabilidad.

| 😨 iSEAS RedBox - [Lance Abierto     | o - 10241] |                   |                        |                           |               |                |                |        | -  |         | ×   |
|-------------------------------------|------------|-------------------|------------------------|---------------------------|---------------|----------------|----------------|--------|----|---------|-----|
| Marea BOVE-01_180504                | 003 🕨      | Editando Lance    | 10241                  |                           |               |                |                |        |    | <u></u> | 8×  |
| 🖃 🙆 Marea Abierta                   | 💚 Acep     | tar 🛛 💥 Cancelar  |                        |                           |               |                |                |        |    | +       | - 2 |
| 🐈 Iniciar Marea                     | General    | Capturas          |                        |                           |               |                |                |        |    |         |     |
| 🚍 Ver / Editar<br>🎦 Finalizar Marea | A Code     | Nombre<br>Especie | Talla<br>Media<br>(cm) | Peso<br>Capturado<br>(Kg) | No<br>deseada | Es<br>descarte | Es<br>objetivo | Manual | c. |         |     |
| - Lances                            | BOC        | Ochavo            | 8                      | 1.000                     |               |                |                |        |    |         |     |
| - 📶 Resumen                         | HKE        | Merluza europea   | 7                      | 4.000                     | MLS1          |                |                |        |    |         |     |
| Мара                                |            |                   |                        |                           |               |                |                |        |    |         |     |
| Reglr. Capturas iObserver           |            |                   |                        |                           |               |                |                |        |    |         |     |
|                                     |            |                   |                        |                           |               |                |                |        |    |         |     |
| 🕀 🗭 Datos Maestros                  |            |                   |                        |                           |               |                |                |        |    |         |     |
| - 🛞 Datos Barco                     |            |                   |                        |                           |               |                |                |        |    |         |     |
| - 🧮 Mareas Finalizadas              |            |                   |                        |                           |               |                |                |        |    |         |     |
| - 🧮 Lances Finalizados              |            |                   |                        |                           |               |                |                |        |    |         |     |
| - 🔌 Preferencias                    |            |                   |                        |                           |               |                |                |        |    |         |     |
| - 너 Sincronizar Datos               |            |                   |                        |                           |               |                |                |        |    |         |     |
| - 🚮 Sincr. iObserver                |            |                   |                        |                           |               |                |                |        |    |         |     |
| Monitor Car. Navegación             |            |                   |                        |                           |               |                |                |        |    |         |     |
| Acerca de RedBox                    |            |                   |                        |                           |               |                |                |        |    |         |     |
|                                     |            |                   |                        |                           |               |                |                |        |    |         |     |
| Estado: Sistema RedBox              | listo      |                   |                        |                           |               |                |                |        |    |         |     |

Por medio de los botones se puede añadir una nueva captura <table-cell-rows> , modificar una captura

🗧 y eliminar una captura 💻.

#### 4.4.4.3. Añadir / editar captura

Para cada lance el usuario puede registrar nuevas capturas. Cuando se crea o modifica una captura desde el listado de capturas aparece la siguiente pantalla:

| 😨 iSEAS RedBox - [Captura]                                                                                                    |                                                                                                    |                                                                                  |         | <u></u>        | ×      |
|----------------------------------------------------------------------------------------------------|----------------------------------------------------------------------------------------------------|----------------------------------------------------------------------------------|---------|----------------|--------|
| Aarea BOVE-01_18050                                                                                                    | 4003 🕨 Lance 102                                                                                    | 41 🕨 Editando Captura 11106                                                      |         |                | <br>в× |
| <ul> <li>Marea Abierta</li> <li>Iniciar Marea</li> <li>Iniciar Marea</li> <li>Ver / Editar</li> <li>Finalizar Marea</li> <li>Lances</li> <li>Resumen</li> <li>Mapa</li> <li>Reglr. Capturas iObserver</li> </ul>               | Aceptar X Ca<br>Especie<br>Talla media<br>Motivo no deseada<br>Es Descarte<br>Es Objetivo<br>Manual | ncelar<br>HKE - Merluza europea<br>Deso capturado<br>MLS1 - Talla inferior a TML | × 4.000 | Q<br>♣ Kg<br>Q |        |
| Datos Maestros     Datos Barco     Datos Barco     Mareas Finalizadas     Lances Finalizados     Preferencias     Sincronizar Datos     Sincronizar Datos     Sincr iObserver     Monitor Car. Navegación     Acerca de RedBox |                                                                                                    |                                                                                  |         |                |        |

- **Especie**: se puede seleccionar la especie del desplegable o abrir una ventana para buscarla clicando en el botón **Q**.
- Talla media: talla media del lote en cm.
- Peso capturado: peso total del lote en Kg.
- Motivo no deseada: si la captura es no deseada debe indicarse el motivo seleccionando uno de la lista desplegable o buscando uno por medio del botón <sup>Q</sup>. Para cada captura solo se indicará un motivo de no deseabilidad. En caso de que existan varios el observador escogerá preferentemente el que venga condicionado en último término por restricciones de normativa.

- **Es Descarte**: si la captura es no deseada y es descartada se debe marcar la casilla de verificación.
- **Es Objetivo**: si la especie es una de las seleccionadas como especies objetivo para el lance esta casilla de verificación se marcará automáticamente
- **Manual**: según la captura sea registrada a partir de los datos del sistema iObserver o editada manualmente esta casilla se mostrará como marcada o no.

Cuando todos los campos requeridos han sido cubiertos y el usuario presiona "Aceptar" la captura es guardada.

#### 4.4.5. Resumen Marea

Esta pantalla muestra un resumen de las capturas para la marea abierta agrupándolas por especie y totalizando el peso de captura deseada, captura no deseada retenida y captura no deseada descartada.

| 🜍 iSEAS RedBox - [Resumen Ma      | rea]   |                   |                                        |                                                       | -                 | - 🗆        | ×      |
|-----------------------------------|--------|-------------------|----------------------------------------|-------------------------------------------------------|-------------------|------------|--------|
| 🖳 Resumen Marea                   |        |                   |                                        |                                                       |                   |            | - 8 ×  |
| Marea Abierta Marea Iniciar Marea |        | F                 | Marea BC<br>Fecha Inicio vierna<br>Pue | DVE-01_1805040<br>es 04/05/2018 08<br>rto Inicio Vigo | 03<br>::18:29 UTC |            |        |
| Resumen                           | A Code | Nombre<br>Especie | Deseada (Kg)                           | No Deseada<br>Retenida (Kg)                           | Descartada (Kg)   | Total (Kg) |        |
| 📐 Мара                            | ANK    | Rape negro        | 4.000                                  | 0                                                     | 0                 |            | 4.000  |
| 💭 Reglr. Capturas iObserver       | BOC    | Ochavo            | 1.000                                  | 0                                                     | 0                 |            | 1.000  |
| <u> </u>                          | DAB    | Limanda           | 16.000                                 | 0                                                     | 5.000             |            | 21.000 |
|                                   | HKE    | Merluza europea   | 0                                      | 4.000                                                 | 0                 |            | 4.000  |
| 🖽 🧭 Datos Maestros                |        |                   |                                        |                                                       |                   |            |        |
| Datos Barco                       | TOTAL  |                   | 21.000                                 | 4.000                                                 | 5.000             |            | 30.000 |
| Mareas Finalizadas                |        |                   |                                        |                                                       |                   |            |        |
| Lances Finalizados                |        |                   |                                        |                                                       |                   |            |        |
|                                   |        |                   |                                        |                                                       |                   |            |        |
| Sincronizar Dates                 |        |                   |                                        |                                                       |                   |            |        |
|                                   |        |                   |                                        |                                                       |                   |            |        |
| Sincr. (Observer                  |        |                   |                                        |                                                       |                   |            |        |
| Monitor Car. Navegación           |        |                   |                                        |                                                       |                   |            |        |
| 🔤 🚺 Acerca de RedBox              |        |                   |                                        |                                                       |                   |            |        |
|                                   |        |                   |                                        |                                                       |                   |            |        |
| Estado: Sistema RedBox            | listo  |                   |                                        |                                                       |                   |            | .::    |

#### 4.4.6. Mapa Marea

La pantalla de mapa presenta la posición del barco, la ruta que lleva y los lances registrados hasta el momento.

Como fondo el software utiliza un mapa de sombras con isobatas cada 200 metros para las áreas de pesca de referencia a partir de la batimetría "General Bathymetric Chart of the Oceans (GEBCO)", con resolución de 30".

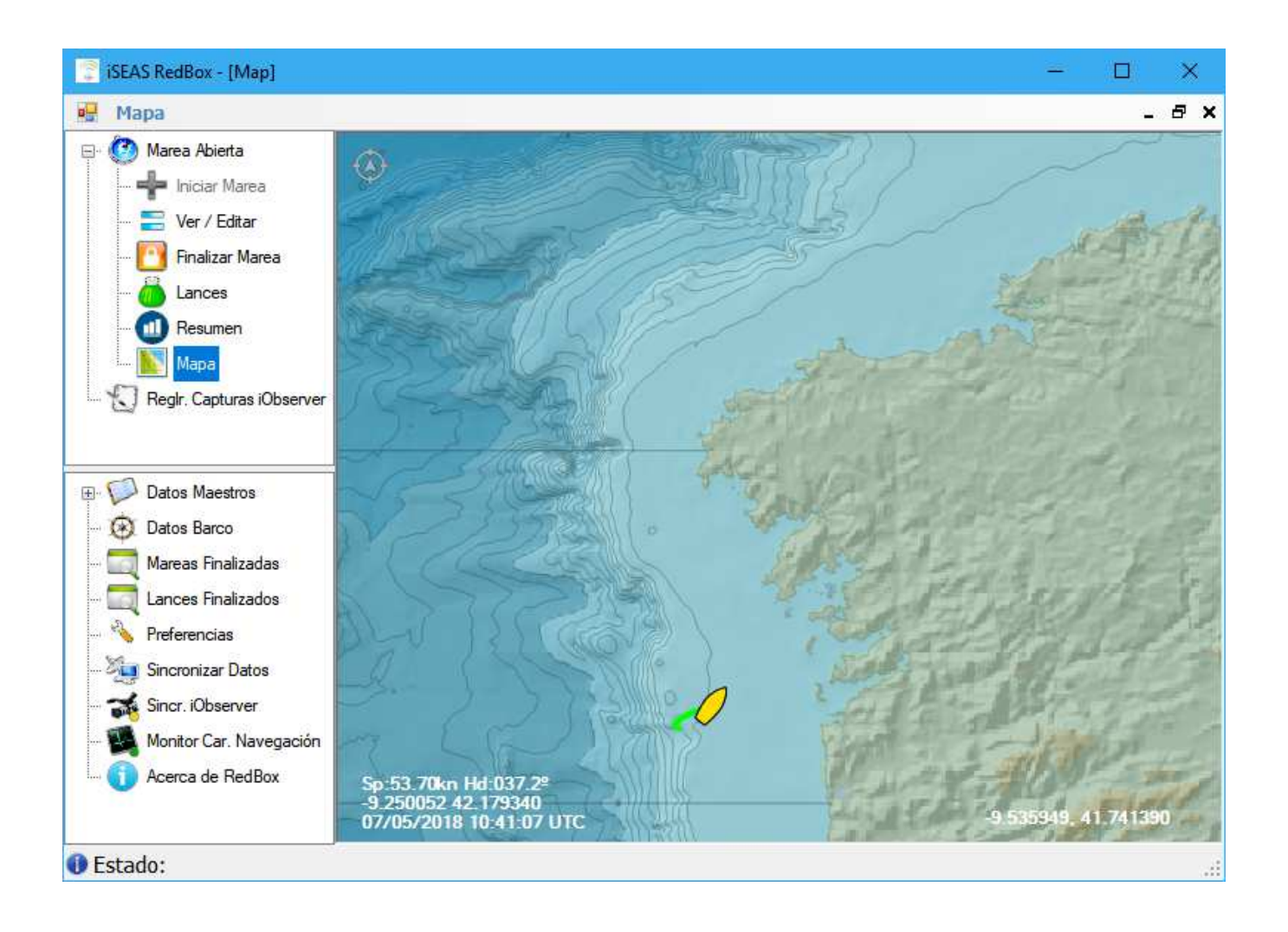

Cada cinco segundos se actualizan los datos de navegación del barco en el mapa.

Seleccionando la opción de seguimiento automático del barco con el botón 🧼, el mapa se mantendrá centrado en todo momento en la posición actual del barco.

Las flechas amarillas muestran la posición y rumbo del barco a intervalos periódicos, típicamente entre 1 y 5 minutos. Este período se puede editar en las Preferencias del programa, ver *4.5.5.4 Características de navegación*.

Los puntos rojos muestran las posiciones de largada de los lances muestreados y los puntos negros las de los lances no muestreados.

Pasando el ratón sobre los puntos de navegación o lance aparece un emergente con la información asociada al punto en concreto.

Clicando con el botón derecho del ratón sobre un lance se abre la pantalla de edición del lance correspondiente.

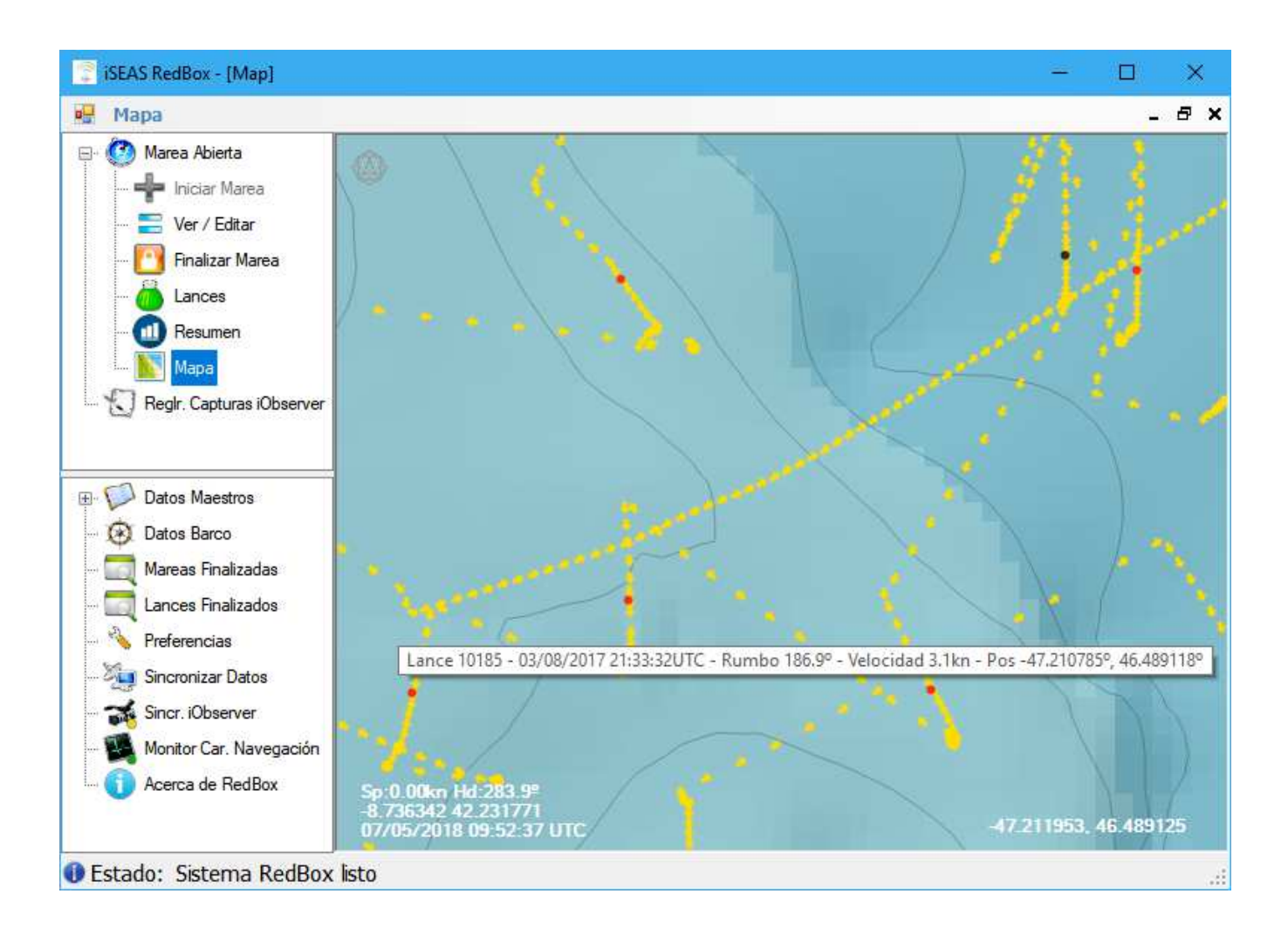

#### 4.4.7. Regularizar capturas iObserver

El software RedBox periódicamente analiza y almacena en su base de datos los ficheros que llegan del sistema iObserver a medida que este procesa el pescado que pasa por la cinta en el triado de los lances. Estos ficheros son guardados por el sistema iObserver en una carpeta compartida cuya ubicación debe configurar el usuario en la sección "Preferencias", ver *4.5.5.5 Integración iObserver*.

La pantalla "Regularizar Capturas iObserver" presenta los datos de captura que han llegado de este sistema y que todavía no han sido asignados a los lances. Entre la información que muestra está la hora de triado, el lance asociado, especie identificada, talla, peso y una etiqueta con la fiabilidad de la identificación.

| 😨 iSEAS RedBox - [Regularizar ca | apturas iObserver]  |       |           |                   |               |              | -         |     | ×      |   |
|----------------------------------|---------------------|-------|-----------|-------------------|---------------|--------------|-----------|-----|--------|---|
| 💀 Regularizar Capturas iOb       | server              |       |           |                   |               |              |           | -   | 8      | × |
| 🖃 🧭 Marea Abierta                | 🔁 Actualizar        |       |           |                   |               | Asignar a L  | ances 🤿   | Anu | ılar 🎙 | × |
|                                  | Fecha Triado<br>UTC | Lance | A<br>Code | Nombre<br>Especie | Talla<br>(cm) | Peso<br>(Kg) | Precisión | Т   |        | ^ |
| Ver / Editar                     | 15/06/2017 8:23:59  | 10247 | HOM       | Jurel             | 11.100        | 24.561       | MEDIO     |     |        |   |
| 🞦 Finalizar Marea                | 15/06/2017 8:24:05  | 10247 | 000       | Otra              | 16.500        | 24.982       | ALTO      |     |        |   |
| - 🧑 Lances                       | 15/06/2017 8:24:11  | 10247 | MEG       | Gallo del Norte   | 71.500        | 599.008      | ALTO      |     |        |   |
| Resumen                          | 15/06/2017 8:24:11  | 10247 | WHB       | Bacaladilla       | 69.100        | 600.943      | ALTO      |     |        |   |
| Mana                             | 15/06/2017 8:24:18  | 10247 | HKE       | Merluza europea   | 73.600        | 441.083      | MEDIO     |     |        |   |
|                                  | 15/06/2017 8:24:18  | 10247 | HKE       | Merluza europea   | 83.200        | 498.616      | MEDIO     |     |        |   |
| Regir. Capturas iObserver        | 15/06/2017 8:24:18  | 10247 | HOM       | Jurel             | 46.300        | 102.452      | ALTO      |     |        |   |
|                                  | 15/06/2017 8:24:18  | 10247 | 000       | Otra              | 30.200        | 0.000        | BAJO      |     |        |   |
|                                  | 15/06/2017 8:24:18  | 10247 | HOM       | Jurel             | 47.800        | 105.771      | ALTO      |     |        |   |
| 🗄 🔛 Datos Maestros               | 15/06/2017 8:24:18  | 10247 | HKE       | Merluza europea   | 67.600        | 405.125      | MEDIO     |     |        |   |
| 🛞 Datos Barco                    | 15/06/2017 8:24:28  | 10247 | MEG       | Gallo del Norte   | 93.400        | 782.481      | ALTO      |     |        |   |
| 🧑 Mareas Finalizadas             | 15/06/2017 8:24:28  | 10247 | HOM       | Jurel             | 53.700        | 118.826      | ALTO      |     |        |   |
|                                  | 15/06/2017 8:24:28  | 10247 | HKE       | Merluza europea   | 43.600        | 261.294      | MEDIO     |     |        |   |
| Barformaica                      | 15/06/2017 8:24:36  | 10247 | SYC       | Pintarroja        | 94.500        | 1464.277     | ALTO      |     |        |   |
|                                  | 15/06/2017 8:24:36  | 10247 | WHB       | Bacaladilla       | 89.500        | 778.356      | ALTO      |     |        |   |
| 🚈 Sincronizar Datos              | 15/06/2017 8:24:36  | 10247 | 000       | Otra              | 58.900        | 89.178       | ALTO      |     |        |   |
| 🚮 Sincr. iObserver               | 15/06/2017 8:24:44  | 10247 | 000       | Otra              | 41.800        | 63.287       | ALTO      |     |        |   |
| 🚺 Monitor Car. Navegación        | 15/06/2017 8:24:44  | 10247 | 000       | Otra              | 74.500        | 112.797      | ALTO      |     |        |   |
| Acerca de BedBox                 | 15/06/2017 8:24:50  | 10247 | 000       | Otra              | 74.500        | 112.797      | MEDIO     |     |        |   |
|                                  | 15/06/2017 8:24:50  | 10247 | HKE       | Merluza europea   | 67.000        | 401.529      | BAJO      |     |        |   |
|                                  | 15/06/2017 8:24:50  | 10247 | WHB       | Bacaladilla       | 69.200        | 601.813      | MEDIO     |     |        | ~ |
| Estado: Sistema RedBox           | listo               |       |           |                   |               |              |           |     |        | : |

Esta pantalla es útil para verificar todas las capturas registradas por el sistema iObserver que no coinciden con ningún lance o que tienen datos no válidos que requieren la

intervención del usuario, esas son las únicas dos razones por las cuales una Captura registrada por iObserver debe ser regularizada por el usuario de forma manual. Para hacerlo, el sistema mostrará una lista detallada de las capturas pendientes para regularizar.

#### 4.4.7.1. Editar captura iObserver

Clicando sobre una de las líneas de captura de iObserver se puede revisar y modificar en más detalle los datos asociados:

| 😨 iSEAS RedBox - [Captura iOb:                                                                                                    | server]                                                                                              | -                                                                                                    |               | ×  |
|----------------------------------------------------------------------------------------------------|----------------------------------------------------------------------------------------------------|----------------------------------------------------------------------------------------------------|---------------|----|
| 🖕 Regularizar Capturas iOl                                                                                                    | bserver 🕨 Editanto (                                                                                 | Captura iObserver 153639                                                                                                    | 3 <u>1</u> 23 | в× |
| Marea Abierta<br>Marea Abierta<br>Marea Abierta<br>Marea<br>Marea<br>Marea<br>Mapa<br>Mapa<br>Reglr. Capturas iObserver                                                                                                    | Aceptar X Canc<br>No<br>Fecha Triado<br>A Code<br>Talla<br>Precisión<br>Fichero<br>Cadena de Entrada | elar<br>5<br>15/06/2017 08:24:18 ↓ UTC<br>HKE Merluza europea<br>73.600 ← Cm Peso 441.083 ← Kg<br>MEDIO<br>IOBSERVER_BOVE_1_10_20170615082348.csv<br>5:20170615082418 HKF:736:441083:MEDIO |               |    |
| <ul> <li>Datos Maestros</li> <li>Datos Barco</li> <li>Datos Barco</li> <li>Mareas Finalizadas</li> <li>Lances Finalizados</li> <li>Preferencias</li> <li>Sincronizar Datos</li> <li>Sincr. iObserver</li> <li>Sincr. iObserver</li> <li>Acerca de RedBox</li> </ul> | Notas                                                                                                |                                                                                                    |               |    |
| 🕕 Estado: Sistema RedBox                                                                                                    | listo                                                                                                |                                                                                                    |               |    |

- **No**.: número secuencial de captura dentro del lance.
- **Fecha Triado**: hora a la que fue tomada la foto utilizada para la identificación del ejemplar capturado.

- **A Code**: código y nombre de la especie identificada. Si la especie no está incluida en el listado de especies contempladas por RedBox, ver *4.5.1.4 Especies*, se etiqueta como 000 "Otra".
- **Talla**: talla estimada en cm. del ejemplar.
- **Peso**: peso estimado en Kg del ejemplar (calculado a partir de la talla).
- **Precisión**: estimación de la fiabilidad de la identificación.
- Fichero: nombre del fichero iObserver del que se capturaron los datos.
- **Cadena de entrada**: línea dentro del fichero iObserver correspondiente al ejemplar mostrado.
- **Notas**: el software utiliza este campo para informar de posibles errores en el procesado de la cadena de entrada.

El usuario podrá modificar fecha de triado, especie, talla y peso si lo estima oportuno. En caso de que modifique alguno de estos datos, la captura será contabilizada como manual.

#### 4.4.7.2. Anular captura iObserver

Los datos de capturas del iObserver pueden ser eliminados a criterio del usuario. Para ello se han de seleccionar las líneas de captura que se desean eliminar y pulsar el botón Anular Y confirmar la anulación:

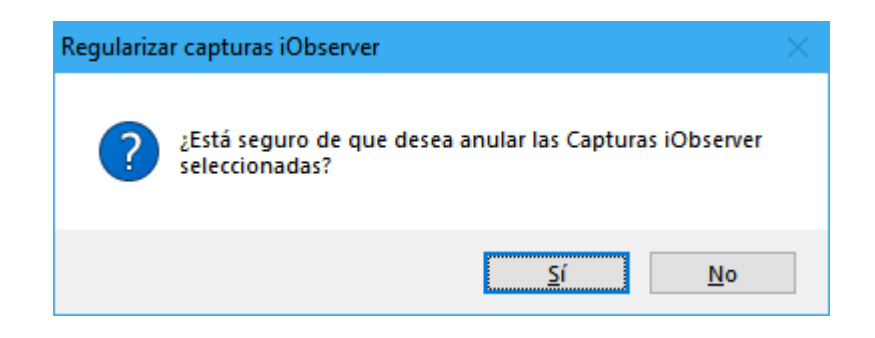

Las capturas anuladas desaparecerán del listado.

#### 4.4.7.3. Asignación manual a lances

Una vez que el usuario haya revisados los datos, seleccionando las capturas iObserver deseadas y pulsando el botón Asignar a Lances 
el sistema asigna las capturas a los lances calculados a partir de la marca horaria de la cámara y los períodos definidos por las horas de largada y virada de los lances registrados en RedBox.

Nota: La combinación de teclas <CTRL> + <A> permite seleccionar todos las líneas.

Sólo se pueden asignar las capturas que tienen lance asociado, si alguna captura de las seleccionadas no tiene lance asignado se mostrará un aviso de error.

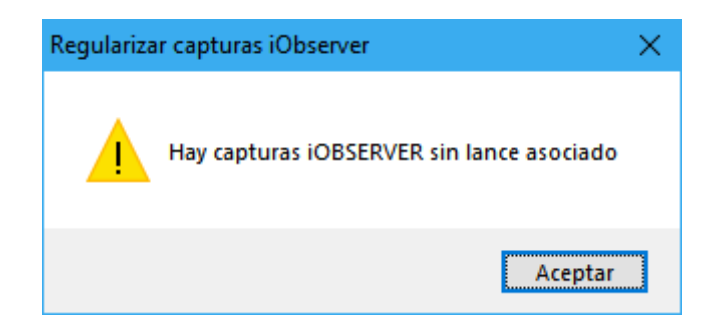

Todos los lances deben estar guardados como finalizados, en caso contrario el software mostrará un aviso de error y no se podrá regularizar las capturas iObserver.

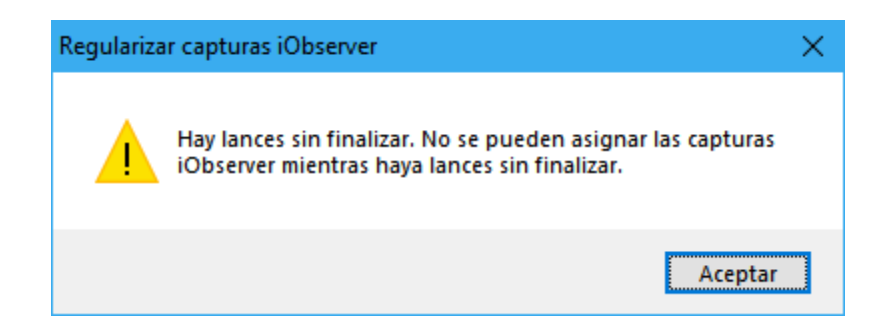

Una vez finalizado el proceso de regularización, los datos de capturas procedentes del sistema iObserver desaparecen de esta pantalla y quedan asignados a los lances correspondientes. Los datos de capturas se agruparán en lotes según la especie, por un lado las capturas deseadas y por otro las no deseadas y según el motivo de no deseabilidad. Se muestra un ejemplo de cómo queda un lance después de regularizar las capturas:

| rea BOVE-01_180507                  | 001 🕨   | Editando Lance 1      | 10246                  |                           |               |                |                |        |   |
|-------------------------------------|---------|-----------------------|------------------------|---------------------------|---------------|----------------|----------------|--------|---|
| Marea Abierta                       | Acep    | tar 🛛 💥 Cancelar      |                        |                           |               |                |                |        | + |
| 🚽 Iniciar Marea                     | General | Capturas              |                        |                           |               |                |                |        |   |
| 🚍 Ver / Editar<br>🎦 Finalizar Marea | A Code  | Nombre<br>Especie     | Talla<br>Media<br>(cm) | Peso<br>Capturado<br>(Kg) | No<br>deseada | Es<br>descarte | Es<br>objetivo | Manual |   |
| Lances                              | 000     | Otra                  | 51                     | 2619.211                  |               |                |                |        |   |
| Resumen                             | HOM     | Jurel                 | 53                     | 3958.664                  |               |                |                |        |   |
|                                     | RJC     | Raya de clavos        | 35                     | 2907.717                  |               |                |                |        |   |
| Мара                                | MEG     | Gallo del Norte       | 12                     | 805.098                   | MLS1          |                | $\checkmark$   |        |   |
| Reglr. Capturas iObserver           | HKE     | Merluza europea       | 60                     | 44156.832                 |               |                | $\checkmark$   |        |   |
|                                     | MAC     | Caballa del Atlántico | 60                     | 4017.321                  |               |                |                |        |   |
|                                     | MEG     | Gallo del Norte       | 53                     | 16536.807                 |               |                | $\checkmark$   |        |   |
| Datos Maestros                      | WHB     | Bacaladilla           | 58                     | 14747.888                 |               |                |                |        |   |
| Datos Barco                         | SYC     | Pintarroja            | 63                     | 6859.635                  |               |                |                |        |   |
| Mareas Finalizadas                  | HKE     | Merluza europea       | 24                     | 715.560                   | MLS1          |                | $\checkmark$   |        |   |
| Langes Englisedes                   | MAC     | Caballa del Atlántico | 14                     | 51.319                    | MLS1          |                |                |        |   |
| Preferencias<br>Sincronizar Datos   |         |                       |                        |                           |               |                |                |        |   |
| Sincr. iObserver                    |         |                       |                        |                           |               |                |                |        |   |
| Monitor Car, Navegación             |         |                       |                        |                           |               |                |                |        |   |
| Access do PodPou                    |         |                       |                        |                           |               |                |                |        |   |
| Acerca de RedBox                    |         |                       |                        |                           |               |                |                |        |   |
|                                     |         |                       |                        |                           |               |                |                |        |   |

El sistema ha agrupado las capturas por especie y las ha separado por talla según cumplan la talla mínima o no.

Las especies objetivo se marcarán como tal y la casilla "Manual" aparecerá sin marca por ser capturas procesadas automáticamente a partir de los datos del iObserver.

#### 4.4.7.4. Asignación automática a lances

El sistema RedBox puede ser configurado para que la asignación de las capturas iObserver a los lances se haga de forma automática obviando el proceso de revisión de los datos recibidos del iObserver. Para ello ha de activarse la opción "Procesar datos iObserver Auto" en la sección de Preferencias, ver *4.5.5.5 Integración iObserver*.

Si esta opción está activada, al pulsar el usuario la entrada del menú de acciones "Reglr. Capturas iObserver", el sistema asignará las capturas iObserer a los lances de forma automática. Una ventana de confirmación será mostrada para confirmar la acción:

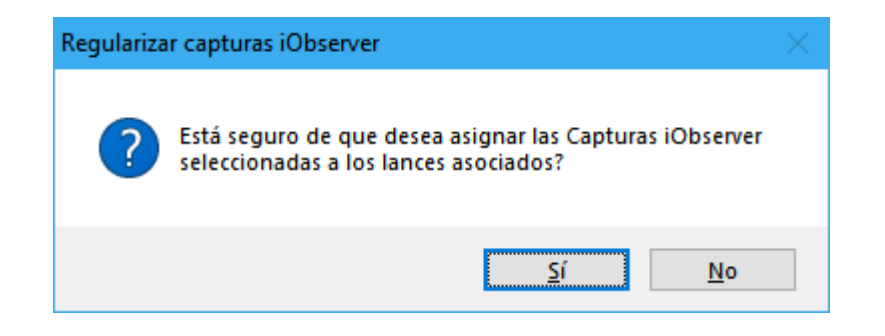

## 4.5. Menú de configuración

Este punto se centrará en el menú de configuración, donde el usuario puede editar la configuración de RedBox, buscar datos históricos, navegar a través de datos maestros, controlar los datos intercambiados con el sistema central y ver el estado de los servicios que se ejecutan en segundo plano.

#### 4.5.1. Datos Maestros

Los datos maestros comprenden toda la información que se descarga del sistema central y se almacenan en la base de datos de la aplicación. Son datos que utiliza RedBox para simplificar la usabilidad del sistema y ayudar al usuario en la introducción de datos. Hay ocho categorías de datos maestros:

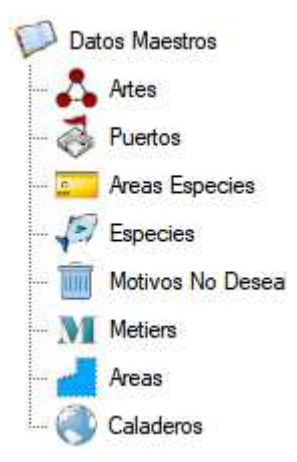

Para cada dato maestro, el usuario encontrará una lista detallada de todos los elementos con un cuadro de texto de búsqueda.

#### 4.5.1.1. Artes

Una lista de todas las artes de pesca existentes en el sistema central.

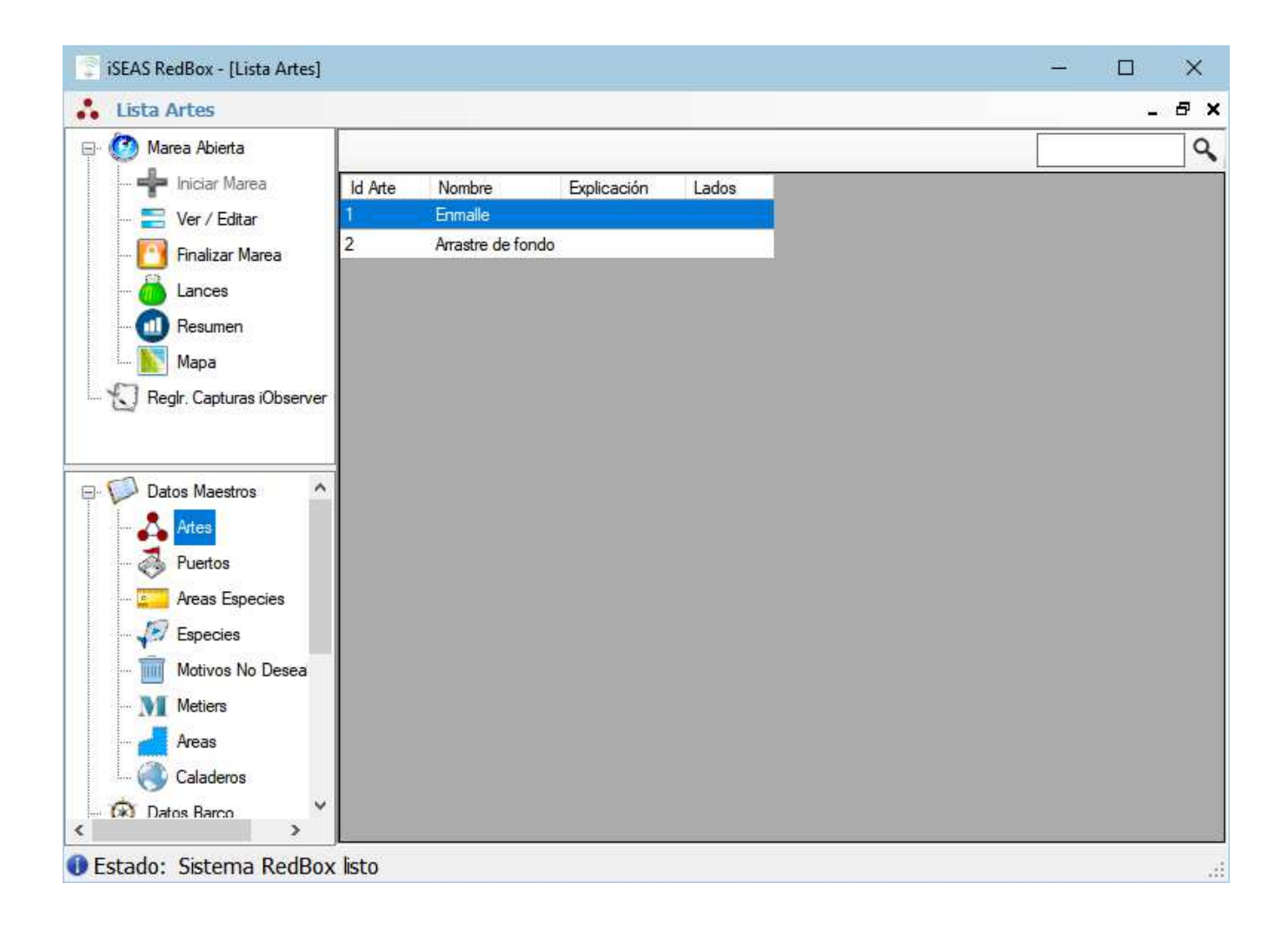

#### 4.5.1.2. Puertos

Lista de todos los puertos (puertos base, de venta o descarga) registrados en el sistema central.

| 😨 iSEAS RedBox - [Lista Puertos | ]        |           |                       |  | - |   | ×   |
|---------------------------------|----------|-----------|-----------------------|--|---|---|-----|
| 👶 Lista Puertos                 |          |           |                       |  |   | - | 8 × |
| 📮 🙆 Marea Abierta               |          |           |                       |  |   |   | 9   |
| Iniciar Marea                   | <u> </u> | Id Puerto | Nombre                |  |   |   | ^   |
| - 😑 Ver / Editar                | •        | ESAVS     | Avilés                |  |   |   |     |
| - Finalizar Marea               |          | ESBRL     | Burela                |  |   |   |     |
|                                 |          | ESBUE     | Bueu                  |  |   |   |     |
|                                 |          | ESCCN     | Corcubión             |  |   |   |     |
| 💷 Resumen                       |          | ESGIJ     | Gijón                 |  |   |   |     |
| 📉 Mapa                          |          | ESIAS     | Camariñas             |  |   |   |     |
| Reglr. Capturas iObserver       |          | ESLCG     | A Coruña              |  |   |   |     |
|                                 |          | ESMPG     | Marín                 |  |   |   |     |
|                                 |          | ESMRS     | Muros                 |  |   |   |     |
| Datos Maestros                  |          | ESMUX     | Muxía                 |  |   |   |     |
|                                 |          | ESRBI     | Santa Uxía de Ribeira |  |   |   |     |
| Artes                           |          | ESSDR     | Santander             |  |   |   |     |
| ···· 🛞 Puertos                  |          | ESVGO     | Vigo                  |  |   |   |     |
| ···· 🕵 Areas Especies           |          | ESVIV     | Cillero               |  |   |   |     |
| - Especies                      |          | PTAVE     | Aveiro                |  |   |   |     |
| Motivos No Desea                |          | PTFDF     | Figueira da Foz       |  |   |   |     |
|                                 |          | PTLOS     | Lagos                 |  |   |   |     |
|                                 |          | PTMAT     | Matosinhos            |  |   |   |     |
| Areas                           |          | PTNZR     | Nazaré                |  |   |   |     |
| Caladeros                       |          | PTOLH     | Olhão                 |  |   |   |     |
| - 🐼 Datos Barco 🗸 🗸             |          | PTPEN     | Peniche               |  |   |   |     |
| < >                             |          | PTPRM     | Portimão              |  |   |   | ~   |
| Estado: Sistema RedBox          | listo    |           |                       |  |   |   | .:: |

#### 4.5.1.3. Áreas Especies

Listado de especies por área de referencia de pesca con las tallas mínimas e indicando la existencia de cuota. El software utiliza esta tabla como referencia para regularizar las capturas recibidas del sistema iObserver y determinar si son permitidas y cumplen la talla mínima.

| 😨 iSEAS RedBox - [Lista Especie | s por Area | ]    |                         |                  |                |           | - |   | ×   |
|---------------------------------|------------|------|-------------------------|------------------|----------------|-----------|---|---|-----|
| 💴 Lista de Especies por Ar      | ea         |      |                         |                  |                |           |   | - | 8 × |
| 📮 🙆 Marea Abierta               |            |      |                         |                  |                |           |   |   | Q   |
|                                 | Area       | Code | Especie                 | Tamaño<br>mínimo | Peso<br>mínimo | Cuota     |   |   | ^   |
| Ver / Editar                    | VIIIc      | COD  | Bacalao del Atlántico   | 35               |                | No        |   |   |     |
| - 💾 Finalizar Marea             | VIIIc      | 000  | Otra                    |                  |                | llimitada |   |   |     |
| 🐻 Lances                        | VIIIc      | ANK  | Rape negro              |                  |                | llimitada |   |   |     |
| - 📶 Resumen                     | VIIIc      | ARU  | Tomasa                  |                  |                | llimitada |   |   |     |
|                                 | VIIIc      | BOC  | Ochavo                  |                  |                | llimitada |   |   |     |
| Rock Capturas iObsenuer         | VIIIc      | CQL  | Granadero acorazado     |                  |                | llimitada |   |   |     |
|                                 | VIIIc      | DAB  | Limanda                 |                  |                | llimitada |   |   |     |
|                                 | VIIIc      | GHL  | Fletán negro            |                  |                | llimitada |   |   |     |
|                                 | VIIIc      | GUR  | Rubio                   |                  |                | llimitada |   |   |     |
| Datos Maestros                  | VIIIc      | HKE  | Merluza europea         | 27               |                | llimitada |   |   |     |
| 🗛 Artes                         | VIIIc      | MON  | Rape blanco             |                  |                | llimitada |   |   |     |
| 🤯 Puertos                       | VIIIc      | PLA  | Platija americana       |                  |                | llimitada |   |   |     |
| Areas Especies                  | VIIIc      | RJN  | Raya santiguesa         |                  |                | llimitada |   |   |     |
|                                 | VIIIc      | SYC  | Pintarroja              |                  |                | llimitada |   |   |     |
|                                 | VIIIc      | WIT  | Mendo                   |                  |                | llimitada |   |   |     |
| Motivos No Desea                | VIIIc      | HOM  | Jurel                   | 15               |                | Sí        |   |   |     |
| ···· 🔰 Metiers                  | VIIIc      | LDB  | Gallo de cuatro manchas | 20               |                | Sí        |   |   |     |
| 🖌 Areas                         | VIIIc      | MAC  | Caballa del Atlántico   | 20               |                | Sí        |   |   |     |
| Caladeros                       | VIIIc      | MEG  | Gallo del Norte         | 20               |                | Sí        |   |   |     |
| Datos Barco                     | VIIIc      | RHG  | Granadero berglax       |                  |                | Sí        |   |   |     |
| < >                             | VIIIc      | RJC  | Raya de clavos          |                  |                | Sí        |   |   | ~   |
| Estado: Sistema RedBox          | listo      |      |                         |                  |                |           |   |   | .:: |

#### 4.5.1.4. Especies

Listado de especies reconocidas por el software.

| 후 iSEAS RedBox - [Lista Especie | s]      |           |                                        |                              | - 🗆 ×                      |
|---------------------------------|---------|-----------|----------------------------------------|------------------------------|----------------------------|
| 🖉 Lista Especies                |         |           |                                        |                              | _ 8 >                      |
| 🖃 🧭 Marea Abierta               |         |           |                                        |                              | Q                          |
|                                 | General | Detalles  |                                        |                              |                            |
| Editar                          |         | A<br>Code | Nombre Científico                      | Español Nombre               | Inglés Nombre              |
| Finalizar Marea                 | •       | 000       | Other                                  | Otra                         | Other                      |
| 📶 Lances                        |         | ANK       | Lophius budegassa                      | Rape negro                   | Blackbellied angler        |
| - 🕕 Resumen                     |         | ARU       | Argentina silus                        | Tomasa                       | Greater argentine          |
| 📐 Мара                          |         | BOC       | Capros aper                            | Ochavo                       | Boarfish                   |
| Regir, Capturas iObserver       |         | COD       | Gadus morhua                           | Bacalao del Atlántico        | Atlantic cod               |
| 2 · ·                           |         | CQL       | Coelorinchus caelorhincus caelorhincus | Granadero acorazado          | Hollowsnout grenadier      |
|                                 |         | DAB       | Limanda limanda                        | Limanda                      | Common dab                 |
| Datos Maestros                  |         | GHL       | Reinhardtius hippoglossoides           | Fletán negro                 | Greenland halibut          |
|                                 |         | GUR       | Aspitrigla cuculus                     | Rubio                        | Red gurnard                |
| Artes                           |         | HKE       | Merluccius merluccius                  | Merluza europea              | European hake              |
| 💑 Puertos                       |         | HOM       | Trachurus trachurus                    | Jurel                        | Atlantic horse mackerel    |
| 🚰 Areas Especies                |         | LDB       | Lepidorhombus boscii                   | Gallo de cuatro manchas      | Four-spot megrim           |
| - J Especies                    |         | MAC       | Scomber scombrus                       | Caballa del Atlántico        | Atlantic mackerel          |
| Matiwas No Depart               |         | MEG       | Lepidorhombus whiffiagonis             | Gallo del Norte              | Megrim                     |
| Molivos No Desea                |         | MON       | Lophius piscatorius                    | Rape blanco                  | Angler(=Monk)              |
| Metiers                         |         | PLA       | Hippoglossoides platessoides           | Platija americana            | Amer. plaice(=Long rough d |
| Areas                           |         | RED       | Sebastes spp.                          | Gallinetas del Atlántico nep | Atlantic redfishes nei     |
| Caladeros                       |         | RHG       | Macrourus berglax                      | Granadero berglax            | Roughhead grenadier        |
| Catos Barco                     | <       | DIC.      | Data alamata                           | Davia da alavia              | T                          |
| Estado: Sistema RedBox          | listo   |           |                                        |                              |                            |

Clicando sobre la pestaña "Detalles" se muestra información más detallada:

#### 4.5.1.5. Motivos No Deseabilidad

Listado de motivos de no deseabilidad.

| 👕 iSEAS RedBox - [Lista M | lotivos | No Des | eabilidad] | I                                |                    |                  |              | -             | [      |          | ×         |
|---------------------------|---------|--------|------------|----------------------------------|--------------------|------------------|--------------|---------------|--------|----------|-----------|
| *                         |         |        |            |                                  |                    |                  |              |               |        | -        | 8×        |
| 🖃 🥨 Marea Abierta         |         |        |            |                                  |                    |                  |              |               |        |          |           |
| 🚽 Iniciar Marea           |         |        | Code       | Nombre                           | Descripción        |                  |              |               |        |          |           |
| - 🔚 Ver / Editar          |         | •      | CAC1       | Composición de especies          | La composición     | de especies a    | afecta al ej | ercicio del ( | descar | te (elev | adas ca   |
| Finalizar Marea           |         |        | CAC2       | Composición de tallas            | Composición de     | tallas (altas ta | asas de pe   | ces de cate   | gorías | peque    | ñas pue   |
|                           |         |        | CAC3       | Cantidad capturada elevada       | Cantidad total c   | apturada (elev   | vadas capt   | uras totales  | afecta | an a la  | selecció  |
| Lances                    |         |        | CAP1       | Espacio en bodega                | El espacio dispo   | onible en las b  | odegas pu    | ede afectar   | a la p | ráctica  | del des   |
| - 🕕 Resumen               |         |        | DAM1       | Ejemplares dañados               | Ejemplares dañ     | ados             |              |               |        |          |           |
| 📐 Mapa                    | Mapa    |        | MAR1       | Ausencia de mercado              | Ausencia de me     | ercado en el p   | uerto de de  | esembarco     |        |          |           |
| Regir, Capturas iObs      | server  |        | MLS1       | Talla inferior a TML             | Talla inferior a 1 | ML               |              |               |        |          |           |
| G                         |         |        | NAL1       | No permitida                     | No permitida       |                  |              |               |        |          |           |
|                           |         |        | QAL1       | Conservabilidad especie          | En las mareas la   | argas algunas    | especies o   | que se cons   | ervan  | peor p   | ueden d   |
| Dates Magetres            | ~       |        | QUO1       | Exceso de cuota                  | Exceso de cuot     | a                |              |               |        |          |           |
|                           |         |        | TIM1       | Valor insuficiente contra cuota  | Por limitaciones   | de cuota solo    | se retiene   | n especies    | de val | ores alt | os        |
| Artes                     |         |        | VAL1       | Valor insuficiente contra tiempo | Debido a restric   | ciones de tien   | npo sólo se  | e retienen ca | ategor | ias de j | precio al |
| - 💑 Puertos               |         |        | WEA1       | Malas condiciones en cubierta    | Malas condicion    | nes en cubiert   | a afectan a  | a la selecció | ón     |          |           |
| 🚰 Areas Especies          |         |        |            |                                  |                    |                  |              |               |        |          |           |
| - 🕼 Especies              |         |        |            |                                  |                    |                  |              |               |        |          |           |
| 📶 Motivos No Des          | sea     |        |            |                                  |                    |                  |              |               |        |          |           |
| ···· Metiers              |         |        |            |                                  |                    |                  |              |               |        |          |           |
|                           |         |        |            |                                  |                    |                  |              |               |        |          |           |
|                           |         |        |            |                                  |                    |                  |              |               |        |          |           |
| Caladeros                 |         |        |            |                                  |                    |                  |              |               |        |          |           |
| ữ An Datos Barco<br>≪     | >       | <      |            |                                  |                    |                  |              |               |        |          | >         |
| 🕕 Estado: Sistema Re      | dBox    | listo  |            |                                  |                    |                  |              |               |        |          | :         |

#### 4.5.1.6. Metieres

Listado de metieres. El metier se utiliza para el estudio y caracterización de los datos de pesca. A partir del metier y la posición geográfica del lance se determinan las especies objetivo, área de pesca, caladero y arte utilizada en un lance.

| 😨 iSEAS RedBox - [Lista Metiers | ]                   | - 🗆 ×                                                                                              |
|---------------------------------|---------------------|----------------------------------------------------------------------------------------------------|
| M                               |                     | _ & ×                                                                                              |
| 🖃 🧭 Marea Abierta               |                     | ٩                                                                                                  |
| 🚽 Iniciar Marea                 | DCF                 | Nombre                                                                                             |
| 🚍 Ver / Editar                  | GNS_DEF_60-79_0_0   | Enmalle de fondo (betas) dirigido a especies demersales                                            |
| - Finalizar Marea               | GNS_DEF_80-99_0_0   | Enmalle de fondo (volanta) dirigido a merluza                                                      |
|                                 | GNS_DEF_>=100_0_0   | Enmalle de fondo (rasco) dirigido a rape                                                           |
|                                 | OTB_DEF_>=55_0_0    | Arrastre de fondo con puertas dirigido a especies demersales                                       |
| - 🔟 Resumen                     | OTB_MPD_>=55_0_0    | Arrastre de fondo con puertas dirigido a especies pelágicas y demersales                           |
| 📐 Mapa                          | OTB_DEF_70-99_0_0   | Arrastre con puertas de caladero UE occidental dirigido a gallos                                   |
| Reglr. Capturas iObserver       | OTB_DEF_100-119_0_0 | Arrastre con puertas de caladero UE occidental dirigido a merluza                                  |
|                                 | PTB_MPD_>=55_0_0    | Arrastre de fondo en pareja                                                                        |
|                                 | OTB_MDD_130-219_0_0 | Arrastre de fondo con puertas dirigido a grupo mixto de especies demersales y aguas profundas (fle |
| Datos Maestros                  | OTB_MDD_>=220_0_0   | Arrastre de fondo con puertas dirigido a grupo mixto de especies demersales y aguas profundas (ra  |
| Ates                            | OTB_CRU_40-59_0_0   | Arrastre de fondo con puertas dirigido a crustaceos                                                |
|                                 |                     |                                                                                                    |
| Puertos                         |                     |                                                                                                    |
| - Areas Especies                |                     |                                                                                                    |
| - 🖅 Especies                    |                     |                                                                                                    |
| - Motivos No Desea              |                     |                                                                                                    |
| Metiers                         |                     |                                                                                                    |
| Areas                           |                     |                                                                                                    |
| Colodore                        |                     |                                                                                                    |
|                                 |                     |                                                                                                    |
| Imit (x) Datos Barco Y          | <                   | >                                                                                                  |
| Estado: Sistema RedBox          | isto                |                                                                                                    |

#### 4.5.1.7. Áreas

Áreas de pesca de referencia.

| Marea Abierta             |             | 1 |
|---------------------------|-------------|---|
| 👆 Iniciar Marea           | Area Nombre |   |
| 🚍 Ver / Editar            | 1Vilc       |   |
| Finalizar Marea           | 2 IXaN      |   |
|                           | 3 IXaC      |   |
|                           | 4 IXaS      |   |
| 1 Resumen                 | 5 VIIb      |   |
| Mapa 🚺                    | 7 VIIf      |   |
| Reglr. Capturas iObserver | 8 Vilg      |   |
|                           | 9 Vilh      |   |
|                           | 12 3L       |   |
| Datos Maestros            | 13 3M       |   |
|                           | 14 3N       |   |
| Artes                     | 15 30       |   |
| Puertos                   | 16 VIIc1    |   |
| Areas Especies            | 17 Vilc2    |   |
|                           | 18 Vilj1    |   |
| Motivos No Desea          | 19 VIIj2    |   |
|                           | 20 VIIk1    |   |
| Metiers                   | 21 Vilk2    |   |
| Areas                     | 22 Vla      |   |
| Caladeros                 | 23 Vlb1     |   |
| Datos Barco               | 24 Vlb2     |   |
| >                         |             |   |

#### 4.5.1.8. Caladeros

Una lista de las diferentes zonas para la pesca registradas en el sistema central.

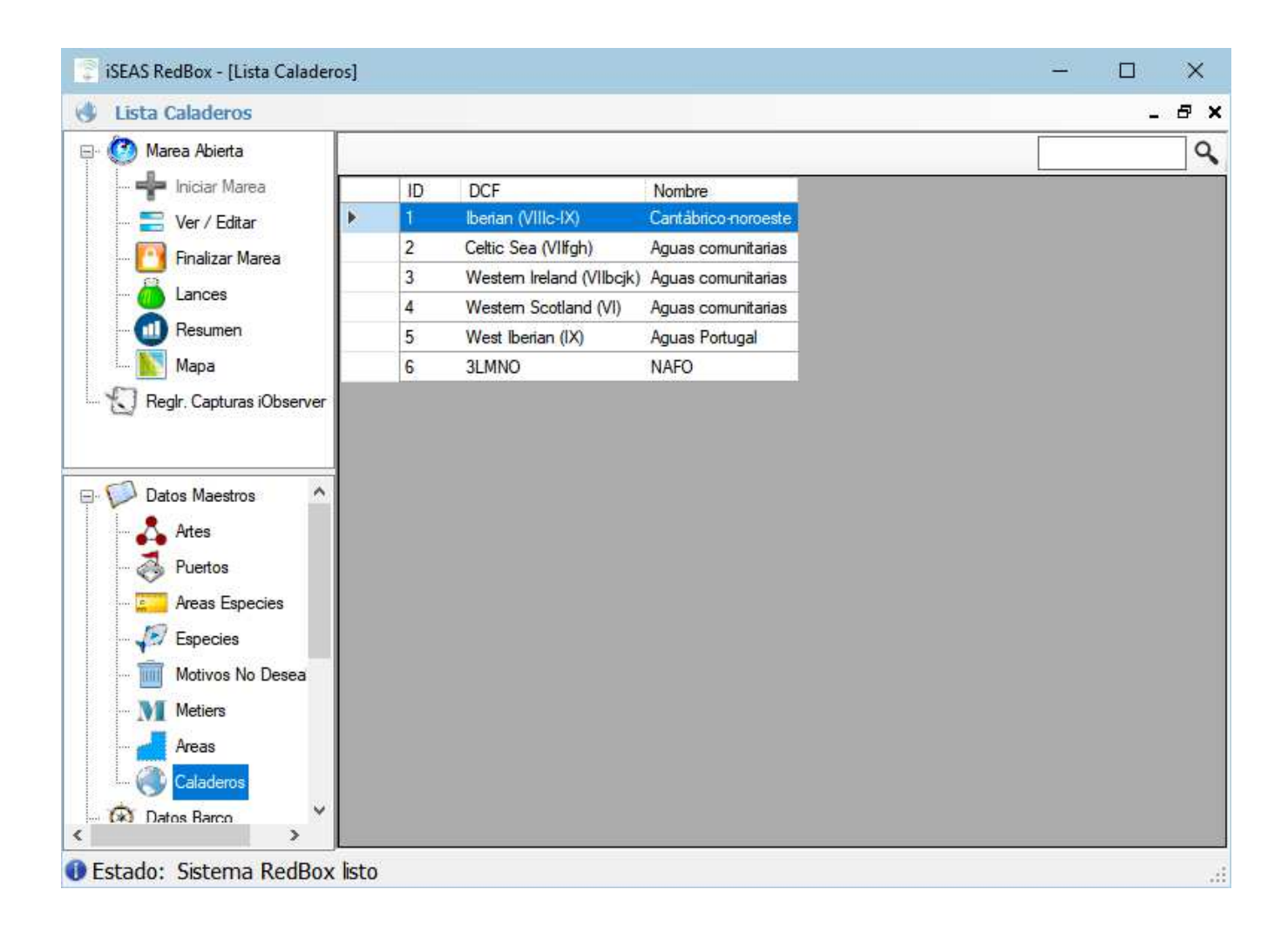

#### 4.5.2. Datos Barco

En esta pantalla se puede establecer el nombre del Barco y sus características principales:

- Nombre
- Potencia
- Tonelaje de registro bruto
- Tonelaje bruto
- Longitud total
- Tripulación máxima
- Capacidad
- Puerto base

También se indica la fecha de la última modificación de los datos.

| 🔋 iSEAS RedBox - [Barco]                                                                                                    |                                                     |  | - 🗆 🗙 |
|----------------------------------------------------------------------------------------------------|-----------------------------------------------------|--|-------|
| Datos Barco                                                                                                    |                                                     |  | - 8   |
| Marea Abierta<br>Marea Abierta<br>Iniciar Marea<br>Ver / Editar<br>Finalizar Marea<br>Lances                                                                                                    | Aceptar Ca<br>Barco Historial<br>ID Barco<br>Nombre |  |       |
| Resumen<br>Mapa<br>Mapa<br>Mapa<br>Mapa<br>Mapa<br>Mareas Finalizadas<br>Mareas Finalizadas<br>Mareas Finalizadas<br>Mareas Finalizadas<br>Mareas Finalizadas<br>Mareas Finalizadas<br>Mareas Finalizadas | Barco]                                              |  |       |
| <ul> <li>Sincronizar Datos</li> <li>Sincr. iObserver</li> <li>Monitor Car. Navegación</li> <li>Acerca de RedBox</li> <li>Estado: Sistema RedBox</li> </ul>                                                | isto                                                |  |       |

Se almacena un historial de cambios que puede ser revisado pulsando sobre la pestaña "Historial" donde se muestra una pantalla que muestra un listado de estos cambios:

| Datos Barco                                                                                                    |       |               |                 |          |          |    | _ Ø >   |
|----------------------------------------------------------------------------------------------------|-------|---------------|-----------------|----------|----------|----|---------|
| - 🥝 Marea Abierta                                                                                                    | Ac    | eptar 🛛 💥 Car | ncelar          |          |          |    |         |
| - 🕂 Iniciar Marea                                                                                                    | Barco | Historial     |                 |          |          |    |         |
| - 🚍 Ver / Editar                                                                                                    |       | Id Barco      | Nombre          | Caballos | GRT      | GT | Longitu |
| Finalizar Marea                                                                                                    | Þ     | BOVE-01       | B/O Vizconde de | 2414.000 | 1400.000 | 0  | 53.000  |
| Besumen                                                                                                    |       |               |                 |          |          |    |         |
| Mapa                                                                                                    |       |               |                 |          |          |    |         |
| Reglr. Capturas iObserver                                                                                                    |       |               |                 |          |          |    |         |
|                                                                                                    |       |               |                 |          |          |    |         |
|                                                                                                    | -     |               |                 |          |          |    |         |
| -9                                                                                                    |       |               |                 |          |          |    |         |
| Datos Maestros                                                                                                    |       |               |                 |          |          |    |         |
| Datos Maestros                                                                                                    |       |               |                 |          |          |    |         |
| <ul> <li>Datos Maestros</li> <li>Datos Barco</li> <li>Mareas Finalizadas</li> <li>Lances Finalizados</li> </ul>                                                                                                    |       |               |                 |          |          |    |         |
| Datos Maestros     Datos Barco     Datos Barco     Mareas Finalizadas     Lances Finalizados     Preferencias                                                                                                    |       |               |                 |          |          |    |         |
| <ul> <li>Datos Maestros</li> <li>Datos Barco</li> <li>Mareas Finalizadas</li> <li>Lances Finalizados</li> <li>Preferencias</li> <li>Sincronizar Datos</li> </ul>                                                                                      |       |               |                 |          |          |    |         |
| <ul> <li>Datos Maestros</li> <li>Datos Barco</li> <li>Mareas Finalizadas</li> <li>Lances Finalizados</li> <li>Preferencias</li> <li>Sincronizar Datos</li> <li>Sincr. iObserver</li> </ul>                                                            |       |               |                 |          |          |    |         |
| <ul> <li>Datos Maestros</li> <li>Datos Barco</li> <li>Mareas Finalizadas</li> <li>Lances Finalizados</li> <li>Preferencias</li> <li>Sincronizar Datos</li> <li>Sincr. iObserver</li> <li>Monitor Car. Navegación</li> </ul>                           |       |               |                 |          |          |    |         |
| <ul> <li>Datos Maestros</li> <li>Datos Barco</li> <li>Mareas Finalizadas</li> <li>Lances Finalizados</li> <li>Preferencias</li> <li>Sincronizar Datos</li> <li>Sincr. iObserver</li> <li>Monitor Car. Navegación</li> <li>Acerca de RedBox</li> </ul> |       |               |                 |          |          |    |         |

#### 4.5.3. Mareas Finalizadas

En esta pantalla, el usuario puede buscar las mareas finalizadas almacenadas en la base de datos local, esta acción no accede al sistema central, se aplica solo a la base de datos local.

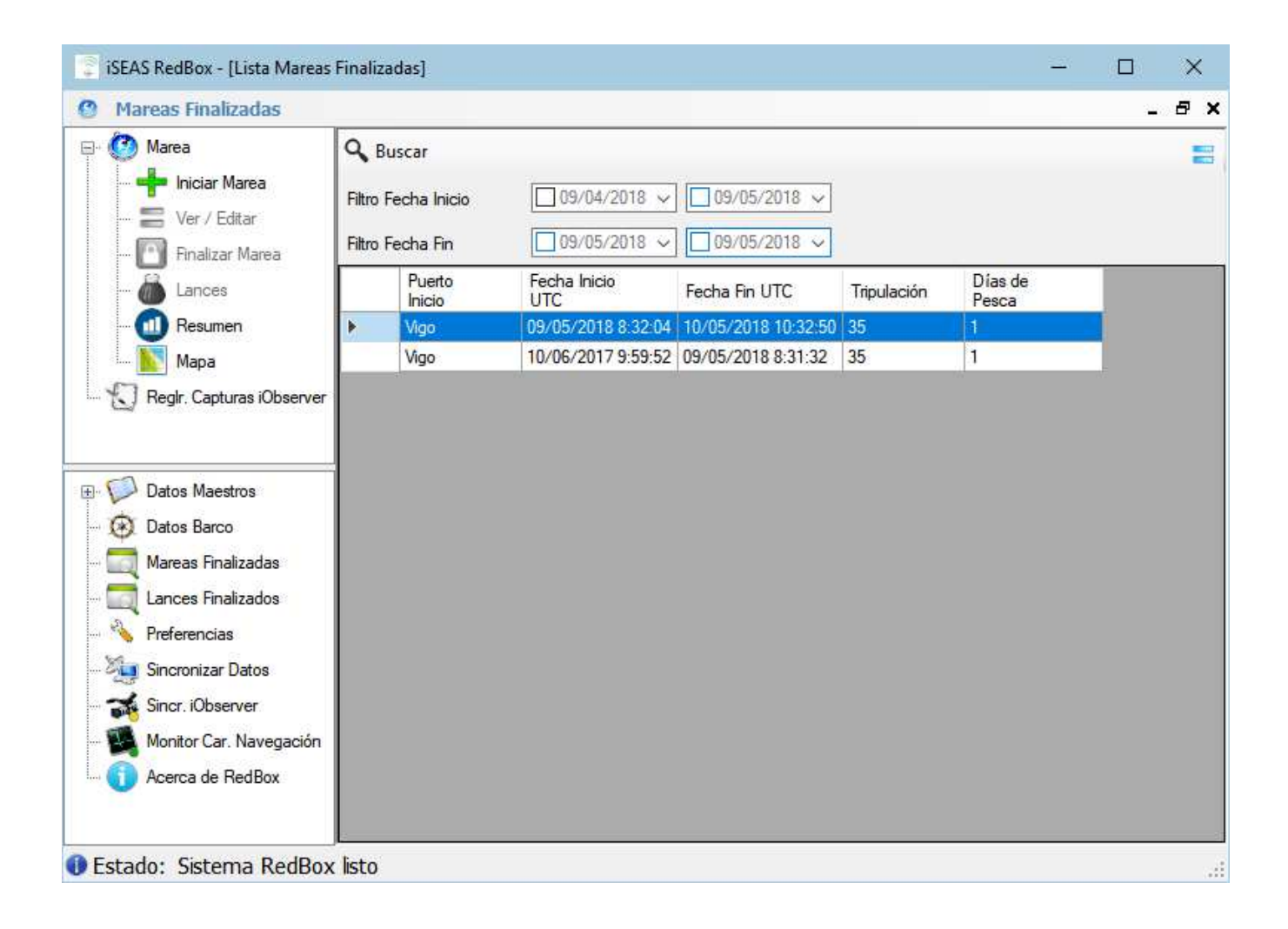

El usuario puede filtrar por períodos temporales para la fecha de salida y llegada; al clicar en , los resultados son mostrados en una lista. Al utilizar el botón una nueva pantalla muestra los detalles de la marea, incluidos datos generales, puertos de venta y descarga, lances y capturas; todos estos datos en modo de solo lectura.

#### 4.5.3.1. Datos generales marea finalizada

Muestra los datos generales de la marea. También muestra un resumen de los días de pesca, lances válidos y nulos. Clicando en las pestañas superiores se puede acceder a los datos de puertos y lances.

| Marea Finalizada BOVE-0                                                             | 1_180507001                                 |                           |                   |       |                | _ 6 |
|-------------------------------------------------------------------------------------|---------------------------------------------|---------------------------|-------------------|-------|----------------|-----|
| Marea                                                                               |                                             |                           |                   |       |                |     |
|                                                                                     | General Puertos D<br>Estado<br>Fecha Inicio | Close<br>sábado 10/06/201 | Lances<br>7 09:59 | UTC   |                |     |
| Mapa                                                                                | Puerto Inicio<br>Tripulación                | ESVGO<br>35 ‡             | Vigo              |       |                |     |
| <ul> <li>Datos Maestros</li> <li>Datos Barco</li> <li>Mareas Finalizadas</li> </ul> | Patrón<br>Notas                             |                           |                   |       |                |     |
| Lances Finalizados<br>Preferencias<br>Sincronizar Datos                             | Días de Pesca<br>Total Lances               | 1                         | Lances Vál        | lidos | 2 Lances Nulos | 0   |
| Monitor Car. Navegación<br>Acerca de RedBox                                         | -                                           |                           |                   |       |                |     |

#### 4.5.3.2. Puertos de descarga marea finalizada

| Marea Finalizada BOVE-              | 01_1805 | 09002                       |               |        |  | _ 8 |
|-------------------------------------|---------|-----------------------------|---------------|--------|--|-----|
| 🕐 Marea                             | General | Puertos Descarga            | Puertos Venta | Lances |  |     |
| 🚍 Ver / Editar<br>🎦 Finalizar Marea | Þ       | Id Puerto Nom<br>ESMRS Muro | ibre<br>is    |        |  |     |
| 🦾 Lances<br>🔟 Resumen               |         |                             |               |        |  |     |
| Mapa<br>Reglr. Capturas iObserver   | 4       |                             |               |        |  |     |
| Q                                   |         |                             |               |        |  |     |
| Datos Maestros                      |         |                             |               |        |  |     |
| Mareas Finalizadas                  |         |                             |               |        |  |     |
| Ances Finalizados                   |         |                             |               |        |  |     |
| Sincronizar Datos                   |         |                             |               |        |  |     |
| Monitor Car. Navegación             |         |                             |               |        |  |     |
| 🕦 Acerca de RedBox                  |         |                             |               |        |  |     |

#### 4.5.3.3. Puertos de venta marea finalizada

|                           |       |               |               |       |         |       |  |  |     | 12.1 |
|---------------------------|-------|---------------|---------------|-------|---------|-------|--|--|-----|------|
| Marea Finalizada BOVE-0   | 1_180 | 509002        |               |       |         |       |  |  | 320 | 8    |
| 🕐 Marea                   | 1     |               |               |       |         |       |  |  |     | -    |
| - Iniciar Marea           | Gener | al Puertos De | escarga Puert | os Ve | enta La | inces |  |  |     |      |
|                           |       | Id Puerto     | Nombre        |       |         |       |  |  |     |      |
| - Finalizar Marea         | •     | ESCCN         | Corcubión     |       |         |       |  |  |     |      |
| Lances                    |       | ESMRS         | Muros         |       |         |       |  |  |     |      |
| Basuman                   |       |               |               |       |         |       |  |  |     |      |
| Maar                      |       |               |               |       |         |       |  |  |     |      |
| мара                      |       |               |               |       |         |       |  |  |     |      |
| Reglr. Capturas iObserver |       |               |               |       |         |       |  |  |     |      |
|                           |       |               |               |       |         |       |  |  |     |      |
| - · ·                     |       |               |               |       |         |       |  |  |     |      |
| Datos Maestros            |       |               |               |       |         |       |  |  |     |      |
| Datos Barco               |       |               |               |       |         |       |  |  |     |      |
| 🔲 Mareas Finalizadas      |       |               |               |       |         |       |  |  |     |      |
| C Lances Finalizados      |       |               |               |       |         |       |  |  |     |      |
| Neferencias               |       |               |               |       |         |       |  |  |     |      |
| Sincronizar Datos         |       |               |               |       |         |       |  |  |     |      |
|                           |       |               |               |       |         |       |  |  |     |      |
| Monitor Car, Naugazoián   |       |               |               |       |         |       |  |  |     |      |
|                           |       |               |               |       |         |       |  |  |     |      |
| Acerca de RedBox          |       |               |               |       |         |       |  |  |     |      |
|                           |       |               |               |       |         |       |  |  |     |      |
|                           |       |               |               |       |         |       |  |  |     |      |

#### 4.5.3.4. Lances marea finalizada

Muestra la lista de lances de la marea. Haciendo doble clic sobre un lance o seleccionándolo y pulsando el botón <sup>=</sup> se abre una nueva pantalla mostrando los detalles del lance, ver *4.5.4.1 Datos generales lance finalizado*.

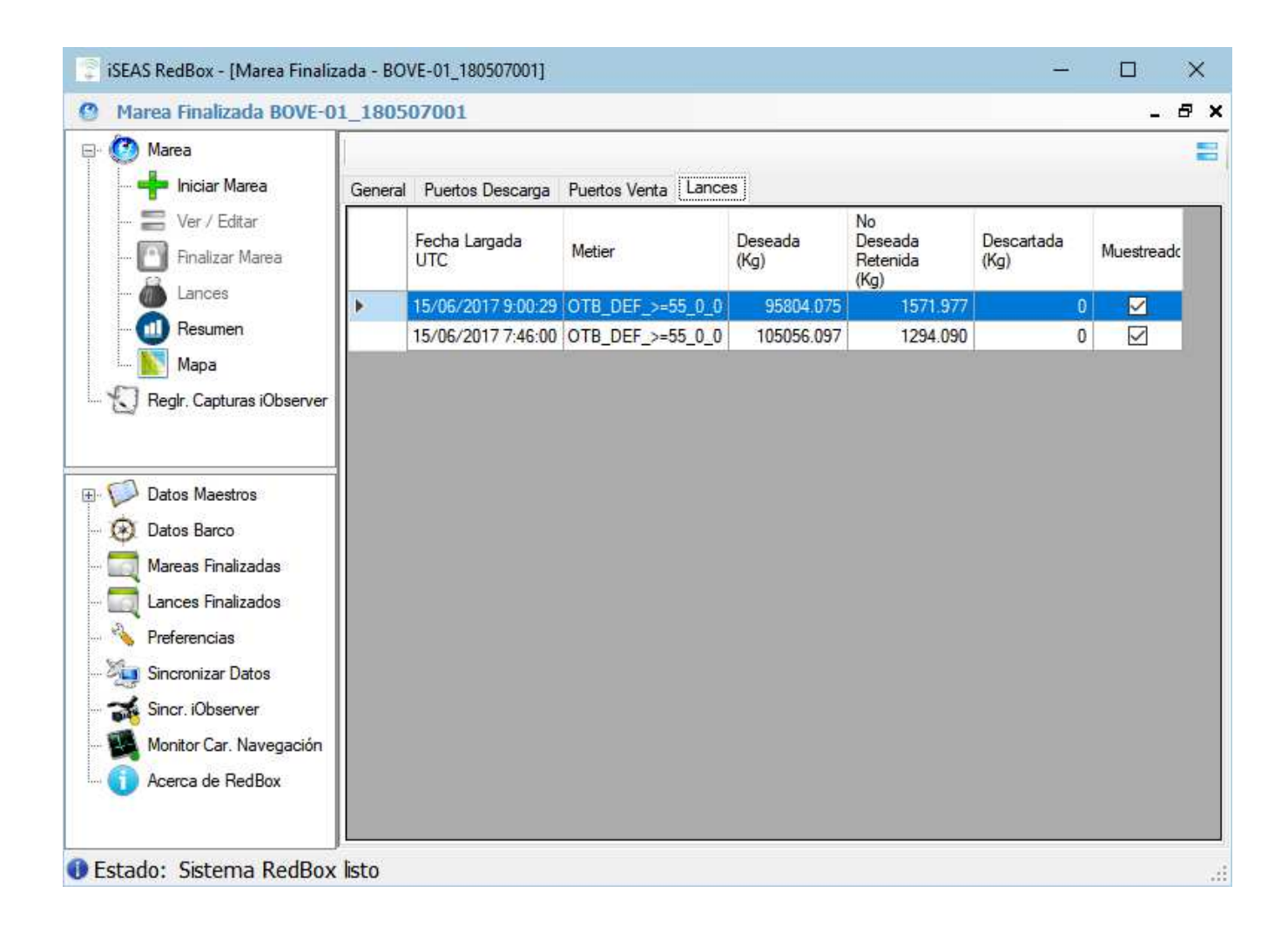

#### 4.5.4. Lances Finalizados

En esta pantalla, el usuario puede buscar los lances terminados almacenados en la base de datos local, esta acción no busca en el sistema central, solo se aplica a la base de datos local.

El usuario puede filtrar por ID de marea y fecha de largada y, al clicar en  $\mathbb{Q}$ , los resultados son mostrados en un listado. Seleccionando un lance y pulsando sobre el

botón ≡, una nueva pantalla muestra los detalles del lance, incluidos datos generales, objetivos y capturas; todos estos datos en modo de solo lectura.

| 😨 iSEAS RedBox - [Lista Lances I                                                                                                    | Finalizados]      |                      |                     |                 | -                                 |                    | ×   |
|----------------------------------------------------------------------------------------------------|-------------------|----------------------|---------------------|-----------------|-----------------------------------|--------------------|-----|
| Lances finalizados                                                                                                    |                   |                      |                     |                 |                                   | -                  | 5 × |
| 🖃 🥝 Marea Abierta                                                                                                    | <b>Q</b> Buscar   |                      |                     |                 |                                   |                    | =   |
| 🛖 Iniciar Marea<br>🚍 Ver / Editar                                                                                                    | Filtro Marea      |                      | Fecha I             | argada          | 24/04/2018 🗸                      | 09/05/2018         | 3~  |
| 🎦 Finalizar Marea<br>🝓 Lances                                                                                                    | ld Marea          | Fecha Largada<br>UTC | Fecha Virada<br>UTC | Deseada<br>(Kg) | No<br>Deseada<br>Retenida<br>(Kg) | Descartada<br>(Kg) | Mu  |
| - 🛄 Resumen                                                                                                    | BOVE-01_18050700  | 15/06/2017 7:46:00   | 15/06/2017 8:02:26  | 105056.097      | 1294.090                          |                    | 0   |
| 📐 Мара                                                                                                    | BOVE-01_18050700  | 15/06/2017 9:00:29   | 15/06/2017 9:02:47  | 95804.075       | 1571.977                          |                    | 0   |
| 🔤 💭 Reglr. Capturas iObserver                                                                                                    | BOVE-01_180509001 | 09/05/2018 8:32:15   | 09/05/2018 10:32:50 | 26              | 16                                |                    | 0   |
| <ul> <li>Datos Maestros</li> <li>Datos Barco</li> <li>Mareas Finalizadas</li> <li>Lances Finalizados</li> <li>Preferencias</li> <li>Sincronizar Datos</li> <li>Sincr. iObserver</li> <li>Monitor Car. Navegación</li> <li>Acerca de RedBox</li> </ul> |                   |                      |                     |                 |                                   |                    |     |
| Estado: Sistema RedBox                                                                                                    | isto              |                      |                     |                 |                                   |                    | .:  |
|                                                                                                    |                   |                      |                     |                 |                                   |                    |     |

#### 4.5.4.1. Datos generales lance finalizado

Muestra los datos generales del lance. Clicando en las pestañas superiores se puede acceder a los datos de especies objetivo y capturas.

| Marea BOVE-01_180507                      | 7001 🕨 Viendo Lar   | nce Finalizado 10246 | i.                        | ( <b>1</b> 0)                       |
|-------------------------------------------|---------------------|----------------------|---------------------------|-------------------------------------|
| 🥶 Marea                                   | General Objetivos C | Capturas             |                           |                                     |
| 🚍 Ver / Editar<br>🎦 Finalizar Marea       | Fecha Inicio        | 15/06/2017           | 9:00:29 👙 UTC             | Muestreado                          |
| 🝈 Lances<br>📶 Resumen                     | Fecha Fin           | 15/06/2017           | 9:02:47 🜲 UTC             | 42.22200320 - IN                    |
| Mapa<br>Regir Canturas iObserver          | Longitud Fin        | -9.36614641 ‡        | E Latitud Fin             | 42.12059317 <b>‡</b> N              |
|                                           | Velocidad           | 018_DEF_>=55_0       | Arrastre de fondo con pue | rtas dirigido a especies demersales |
| Datos Maestros                            | Rumbo               | 25.31                |                           |                                     |
| 🐼 Datos Barco<br>🧮 Mareas Finalizadas     | Notas               |                      |                           |                                     |
| 🛒 Lances Finalizados                      |                     |                      |                           |                                     |
| 🤤 Sincronizar Datos<br>ன Sincr. iObserver |                     |                      |                           |                                     |
| Monitor Car, Navegación                   |                     |                      |                           |                                     |

#### 4.5.4.2. Especies objetivo lance finalizado

| Marea BOVE-01_180507                                                                                                    | 001 🕨   | Viendo L  | ance Finalizado 10246      |                         | <u> </u> |
|----------------------------------------------------------------------------------------------------|---------|-----------|----------------------------|-------------------------|----------|
| 🤌 Marea 🚽 🚽 Marea                                                                                                    | General | Objetivos | Capturas                   |                         |          |
| Editar                                                                                                    |         | A<br>Code | Nombre Científico          | Nombre                  |          |
| Finalizar Marea                                                                                                    | Þ       | ANK       | Lophius budegassa          | Rape negro              |          |
| 🍈 Lances                                                                                                    |         | HKE       | Merluccius merluccius      | Merluza europea         |          |
| - 🛄 Resumen                                                                                                    |         | LDB       | Lepidorhombus boscii       | Gallo de cuatro manchas |          |
| Мара                                                                                                    |         | MEG       | Lepidorhombus whiffiagonis | Gallo del Norte         |          |
| Reglr. Capturas iObserver                                                                                                    |         | MON       | Lophius piscatorius        | Rape blanco             |          |
| Mareas Finalizadas<br>Lances Finalizados<br>Preferencias<br>Sincronizar Datos<br>Sincr. iObserver<br>Monitor Car. Navegación |         |           |                            |                         |          |
| Acerca de RedBox                                                                                                    |         |           |                            |                         |          |

#### 4.5.4.3. Capturas lance finalizado

Muestra un listado con los datos básicos de las capturas del lance.

| Marea                                                                                                | 6      |        | Casturas                      |                        |                           |               |                |                |        |  |
|----------------------------------------------------------------------------------------------------|--------|--------|-------------------------------|------------------------|---------------------------|---------------|----------------|----------------|--------|--|
| Ver / Editar                                                                                         | Genera | A Code | Nombre<br>Especie             | Talla<br>Media<br>(cm) | Peso<br>Capturado<br>(Kg) | No<br>deseada | Es<br>descarte | Es<br>objetivo | Manual |  |
| Lances                                                                                               | •      | 000    | Otra                          | 50                     | 2619.211                  |               |                |                |        |  |
| Deverse                                                                                              |        | HKE    | Merluza europea               | 60                     | 44156.832                 |               |                |                |        |  |
| Resumen                                                                                              |        | HKE    | Merluza <mark>eu</mark> ropea | 23                     | 715.560                   | MLS1          |                |                |        |  |
| Мара                                                                                                 |        | HOM    | Jurel                         | 52                     | 3958.664                  |               |                |                |        |  |
| Reglr. Capturas iObserver                                                                            |        | MAC    | Caballa del Atlántico         | 60                     | 4017.321                  |               |                |                |        |  |
|                                                                                                    |        | MAC    | Caballa del Atlántico         | 13                     | 51.319                    | MLS1          |                |                |        |  |
|                                                                                                    |        | MEG    | Gallo del Norte               | 12                     | 805.098                   | MLS1          |                |                |        |  |
| Datos Maestros                                                                                       |        | MEG    | Gallo del Norte               | 53                     | 16536.807                 |               |                |                |        |  |
| Datos Barco                                                                                          |        | RJC    | Raya de clavos                | 35                     | 2907.717                  |               |                |                |        |  |
| Maraaa Finalizadaa                                                                                   |        | SYC    | Pintarroja                    | 63                     | 6859.635                  |               |                |                |        |  |
| Marcas Tinalizadas                                                                                   |        | WHB    | Bacaladilla                   | 58                     | 14747.888                 |               |                |                |        |  |
| Preferencias<br>Sincronizar Datos<br>Sincr. iObserver<br>Monitor Car. Navegación<br>Acerca de RedBox |        |        |                               |                        |                           |               |                |                |        |  |

#### 4.5.5. Preferencias

Esta ventana está reservada para los administradores del sistema. La configuración está organizada en 5 grupos: General, Base de datos, Sincronización, Características de navegación e Integración iObserver.

Cada cambio que sea guardado en la sección de preferencias implica el reinicio de la aplicación. El reinicio será automático una vez el usuario confirme los cambios.

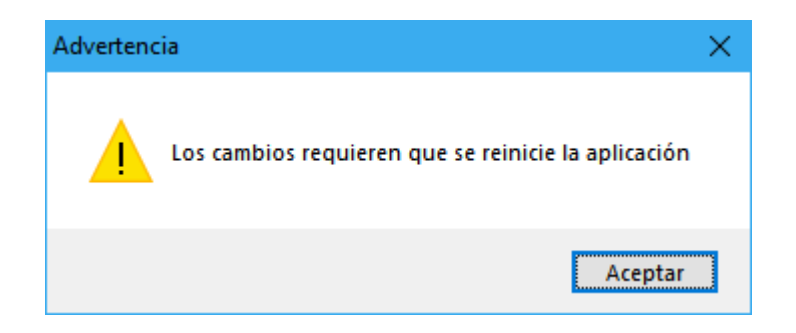

#### 4.5.5.1. General

Esta pantalla presenta varios parámetros de configuración relacionados con el funcionamiento general de la aplicación:

| 😨 iSEAS RedBox - [Preferencias                                                                                                    | del sistema]                                                                     | -                                                                                                    | o x   |
|----------------------------------------------------------------------------------------------------|----------------------------------------------------------------------------------|----------------------------------------------------------------------------------------------------|-------|
| 🔌 Editando Preferencias                                                                                                    |                                                                                  |                                                                                                    | _ 8 × |
| 🥙 Marea Abierta                                                                                                    | Aceptar Cancelar                                                                 |                                                                                                    |       |
| Ver / Editar<br>Finalizar Marea<br>Lances<br>Resumen<br>Mapa<br>Reglr. Capturas iObserver                                                                                                    | ID Barco<br>Clave Barco<br>Idioma<br>Formato fecha y hora<br>Formato coordenadas | BOVE-01  ES - Español  Caracteristicas Navegación Integración iObserver  ES - Español  Caracteristicas Navegación Integración iObserver  Description  Description Description  Description Description Descripti |       |
|                                                                                                    | Contrasena Cerrar                                                                |                                                                                                    |       |
| Datos Maestros     Datos Maestros     Datos Barco     Mareas Finalizadas     Lances Finalizados     Preferencias     Sincronizar Datos     Sincr. iObserver     Monitor Car. Navegación     Acerca de RedBox |                                                                                  |                                                                                                    |       |
| 🕕 Estado: Sistema RedBox                                                                                                    | isto                                                                             |                                                                                                    |       |

- **ID Barco**: Este parámetro será suministrado por los administradores del sistema central en tierra y servirá para identificar el barco para el que se ejecuta la instancia del sistema RedBox.
- **Clave Barco**: Este parámetro también será suministrado por los administradores del sistema central y, junto al ID de barco, servirá para autentificar y codificar los datos de pesca transmitidos al sistema central.
- **Idioma**: idioma en el que se presentará el software RedBox. Hay dos opciones disponibles: inglés y español.
- Formato fecha y hora: el usuario de la aplicación puede trabajar con datos horarios referenciados a la zona horaria local o utilizar datos horarios en Tiempo Universal Coordinado (UTC). A nivel interno, todos los datos horarios serán guardados en UTC. Para el correcto funcionamiento de la aplicación cuando es configurada para trabajar con la zona horaria local esta debe estar configurada correctamente en Windows.
- **Formato coordenadas**: el usuario puede configurar la aplicación para que acepte los datos de posición en grados, minutos y segundos o en formato GPS.
- Contraseña Cerrar: contraseña para cerrar el sistema RedBox. Esta contraseña será útil para prevenir que un usuario cierre el sistema para evitar errores y no detener la captura de datos de los servicios. La contraseña debe introducirse en los dos campos dispuestos.

#### 4.5.5.2. Base de datos

El sistema usa una base de datos de SQL Server para almacenar toda la información capturada durante el viaje, el acceso a esta base de datos puede configurarse en esta pantalla:

| 😨 iSEAS RedBox - [Preferencias | del sistema]                                   |                                       |                       | — |   | ×   |
|--------------------------------|------------------------------------------------|---------------------------------------|-----------------------|---|---|-----|
| 🔌 Editando Preferencias        |                                                |                                       |                       |   | - | 8 × |
| 🖃 🧭 Marea Abierta<br>          | Aceptar Cancelar<br>General Base de Datos Sinc | ronización Características Navegación | Integración iObserver |   |   |     |
| 🎦 Finalizar Marea              | Servidor                                       | localhost                             |                       |   |   |     |
| 🦰 Lances                       | Nombre Base de Datos                           | iSEAS_REDBOX_local                    |                       |   |   |     |
| 🕕 Resumen                      | Usuario                                        | sa                                    |                       |   |   |     |
| 🛐 Mapa                         | Clave                                          | •••••                                 |                       |   |   |     |
| Reglr. Capturas iObserver      |                                                |                                       |                       |   |   |     |
|                                |                                                |                                       |                       |   |   |     |
| 🖃 🗭 Datos Maestros             |                                                |                                       |                       |   |   |     |
| - 🛞 Datos Barco                |                                                |                                       |                       |   |   |     |
| - 🧮 Mareas Finalizadas         |                                                |                                       |                       |   |   |     |
| 🔙 Lances Finalizados           |                                                |                                       |                       |   |   |     |
|                                |                                                |                                       |                       |   |   |     |
| Sincronizar Datos              |                                                |                                       |                       |   |   |     |
| Sincr. iObserver               |                                                |                                       |                       |   |   |     |
| Monitor Car. Navegación        |                                                |                                       |                       |   |   |     |
| ····· U Acerca de HedBox       |                                                |                                       |                       |   |   |     |
|                                | <u> </u>                                       |                                       |                       |   |   |     |
| 🕕 Estado: Sistema RedBox       | listo                                          |                                       |                       |   |   | .:: |

- **Servidor**: dirección del servidor de base de datos.
- **Nombre Base Datos**: Nombre de la base de datos.
- **Usuario**: nombre del usuario de la base de datos. El usuario debe disponer permisos de acceso de lectura y escritura.
- **Contraseña**: contraseña del usuario.

#### 4.5.5.3. Sincronización

Uno de los principales objetivos del sistema RedBox es enviar datos desde el barco al sistema central, donde los datos de todos los buques que ejecutan RedBox son almacenados y agregados por medio de servicios de geolocalización. La transmisión de datos utiliza un servicio web cuya dirección pude ser configurado en esta pantalla.

| 😨 iSEAS RedBox - [Preferencias | del sistema]          |                                              |                       | <u></u> |   | × |    |
|--------------------------------|-----------------------|----------------------------------------------|-----------------------|---------|---|---|----|
| 💉 Editando Preferencias        |                       |                                              |                       |         | - | 8 | ×  |
| 🖃 🙆 Marea Abierta              | 🛹 Aceptar 🛛 💥 Cance   | lar                                          |                       |         |   |   |    |
|                                | General Base de Datos | Sincronización Características Navegación    | Integración iObserver |         |   |   |    |
|                                |                       | 1                                            |                       |         |   |   | -  |
| - Finalizar Marea              | URL ISeas Web Service | https://iseas.cesga.es:8443/iseas/FarosServi | cesimpi               |         |   |   | J. |
| Resumen                        |                       |                                              |                       |         |   |   |    |
| Мара                           |                       |                                              |                       |         |   |   |    |
| Reglr. Capturas iObserver      |                       |                                              |                       |         |   |   |    |
|                                |                       |                                              |                       |         |   |   |    |
| ⊕ 🧭 Datos Maestros             |                       |                                              |                       |         |   |   |    |
| - 🛞 Datos Barco                |                       |                                              |                       |         |   |   |    |
| - 🧮 Mareas Finalizadas         |                       |                                              |                       |         |   |   |    |
| - 🧮 Lances Finalizados         |                       |                                              |                       |         |   |   |    |
|                                |                       |                                              |                       |         |   |   |    |
| Sincronizar Datos              |                       |                                              |                       |         |   |   |    |
| Monitor Car Navegación         |                       |                                              |                       |         |   |   |    |
| Acerca de RedBox               |                       |                                              |                       |         |   |   |    |
|                                |                       |                                              |                       |         |   |   |    |
| Ectado: Sistema BodBoy         | j<br>Jisto            |                                              |                       |         |   |   |    |
| Lacado, alscenta Neubox        | listo                 |                                              |                       |         |   |   |    |

• URL iSeas Web Service: dirección del servicio web utilizado para la conexión con el sistema central en tierra.

#### 4.5.5.4. Características de navegación

Esta pantalla permite configurar el servicio encargado de la captura de datos de los instrumentos a bordo del barco.

| 😳 iSEAS RedBox - [Preferencias                                                                                                    | del sistema]                                                                                                |                                                                                                    | - |   | ×   |
|----------------------------------------------------------------------------------------------------|----------------------------------------------------------------------------------------------------|----------------------------------------------------------------------------------------------------|---|---|-----|
| 🔌 Editando Preferencias                                                                                                    |                                                                                                    |                                                                                                    |   | - | a × |
| <ul> <li>Marea Abierta</li> <li>Iniciar Marea</li> <li>Ver / Editar</li> <li>Finalizar Marea</li> <li>Lances</li> <li>Resumen</li> <li>Mapa</li> </ul>                                                    | Aceptar Cancelar<br>General Base de Datos Sinc<br>Registrar cada<br>Modo<br>Puerto Posición<br>Puerto Sonda | ronización Características Navegación Integración iObserver          0       Horas       1       Minutos         O       Serie       IDP         16666       16667 |   |   |     |
| Reglr. Capturas iObserver                                                                                                    | Cabecera NMEA Posición<br>Checksums NMEA                                                                    | \$GPGGA ✓                                                                                                    |   |   |     |
| Datos Maestros     Datos Barco     Datos Barco     Mareas Finalizadas     Lances Finalizados     Preferencias     Sincronizar Datos     Sincr. iObserver     Monitor Car. Navegación     Acerca de RedBox | litte                                                                                                    |                                                                                                    |   |   |     |

- **Registrar cada...**: Permite indicar el intervalo en horas y minutos que hay entre cada registro en la base de datos de los datos de navegación. Cuanto más corto sea el período más precisa será la ubicación de los lances.
- Modo: la aplicación permite dos modos de conexión a los instrumentos de navegación: por puerto serie, que típicamente será implementado por medio de un cable serie conectado a un concentrador NMEA o directamente a la salida del instrumento, o vía red por medio del protocolo UDP.
- **Puerto Posición**: nombre del puerto serie o UDP del instrumento o servicio GPS.
- **Puerto Sonda**: nombre del puerto serie o UDP del instrumento o servicio de sonda de profundidad.

- **Cabecera NMEA Posición**: la aplicación admite la captura de los datos de posición a partir de sentencias \$GPGLL o \$GPGGA. Este parámetro permite elegir la adecuada para el instrumento utilizado.
- Checksums NMEA: si esta casilla de verificación está activada el software comprobará la integridad de los datos NMEA recibidos; esta es la configuración recomendada. Algunos instrumentos no proveen sentencias NMEA con código de comprobación de errores, en este caso deberá desmarcarse esta casilla.

#### 4.5.5.5. Integración iObserver

La integración entre RedBox y el sistema iObserver se realiza mediante archivos CSV copiados por el sistema iObserver en una carpeta compartida.

| 😨 iSEAS RedBox - [Preferencias                                                                                                    | del sistema]                                                                                                    | - |     | ×   |
|----------------------------------------------------------------------------------------------------|----------------------------------------------------------------------------------------------------|---|-----|-----|
| 🔌 Editando Preferencias                                                                                                    |                                                                                                    |   | _ 8 | ×   |
| Marea Abierta<br>Marea Abierta<br>Ver / Editar<br>Ver / Editar<br>Lances<br>Mapa<br>Mapa<br>Reglr. Capturas iObserver                                                                                                    | Aceptar Cancelar<br>General Base de Datos Sincronización Características Navegación Integración iObserver<br>Directorio ficheros<br>c:\iSeas\iObserver\pendientes\<br>Directorio ficheros procesados<br>c:\iSeas\iObserver\procesados\<br>Recopilar capturas cada 0 + Horas 1 Minutos<br>Procesar datos iObserver Auto |   |     |     |
| <ul> <li>Datos Maestros</li> <li>Datos Barco</li> <li>Mareas Finalizadas</li> <li>Lances Finalizados</li> <li>Preferencias</li> <li>Sincronizar Datos</li> <li>Sincr. iObserver</li> <li>Monitor Car. Navegación</li> <li>Acerca de RedBox</li> </ul> |                                                                                                    |   |     |     |
| Estado: Sistema RedBox                                                                                                    | listo                                                                                                    |   |     | .:: |

- **Directorio ficheros**: ruta de la carpeta compartida en la que se copian los archivos del sistema iObserver.
- **Directorio ficheros procesados:** ruta a la carpeta a la que se moverán los archivos de intercambio una vez sean procesados. Los archivos que no puedan ser procesados se moverán a una subcarpeta llamada "*erróneos*".
- **Recopilar capturas cada...:** intervalo en horas y minutos para el procesado de los datos procedentes del sistema iObserver.
- **Procesar datos iObserver Auto**: Si esta casilla de verificación está activada el software hará la asignación a lances de los datos de captura procedentes del sistema iObserver directamente sin mediar la revisión manual por parte del usuario.

#### 4.5.6. Sincronizar Datos

Esta sección permite al usuario ver e iniciar las sincronizaciones pendientes con el sistema central así como la descarga de los datos maestros del mismo.

El software sincroniza los datos de pesca con el servidor central de iSEAS por medio de un servicio web que proporciona acceso a la base de datos. El servicio web implementa un mecanismo de conexión segura por SSL de modo que cada barco dispone de una clave única para asegurar la transmisión de los datos de las capturas. Esta clave se configura en la sección "Preferencias", ver *4.5.5.3 Sincronización*.

Como las transmisiones vía satélite pueden ser lentas o sin cobertura, hay disponible una opción para probar la conexión pulsando el botón **Probar Conexión Serio**. Esta opción será útil en los casos en los que el barco transite por zonas con problemas de cobertura y tenga pendiente un volumen considerable de datos a transmitir.

#### 4.5.6.1. Datos Maestros

Esta acción, siempre que no haya datos de pesca pendientes de enviar, permitirá descargar del sistema central todos los datos maestros y almacenarlos en la base de datos local. Si el usuario presiona <sup>Sincronizar</sup> <sup>Sincronizar</sup> el sistema pasará por 11 entidades como muestra la imagen a continuación:

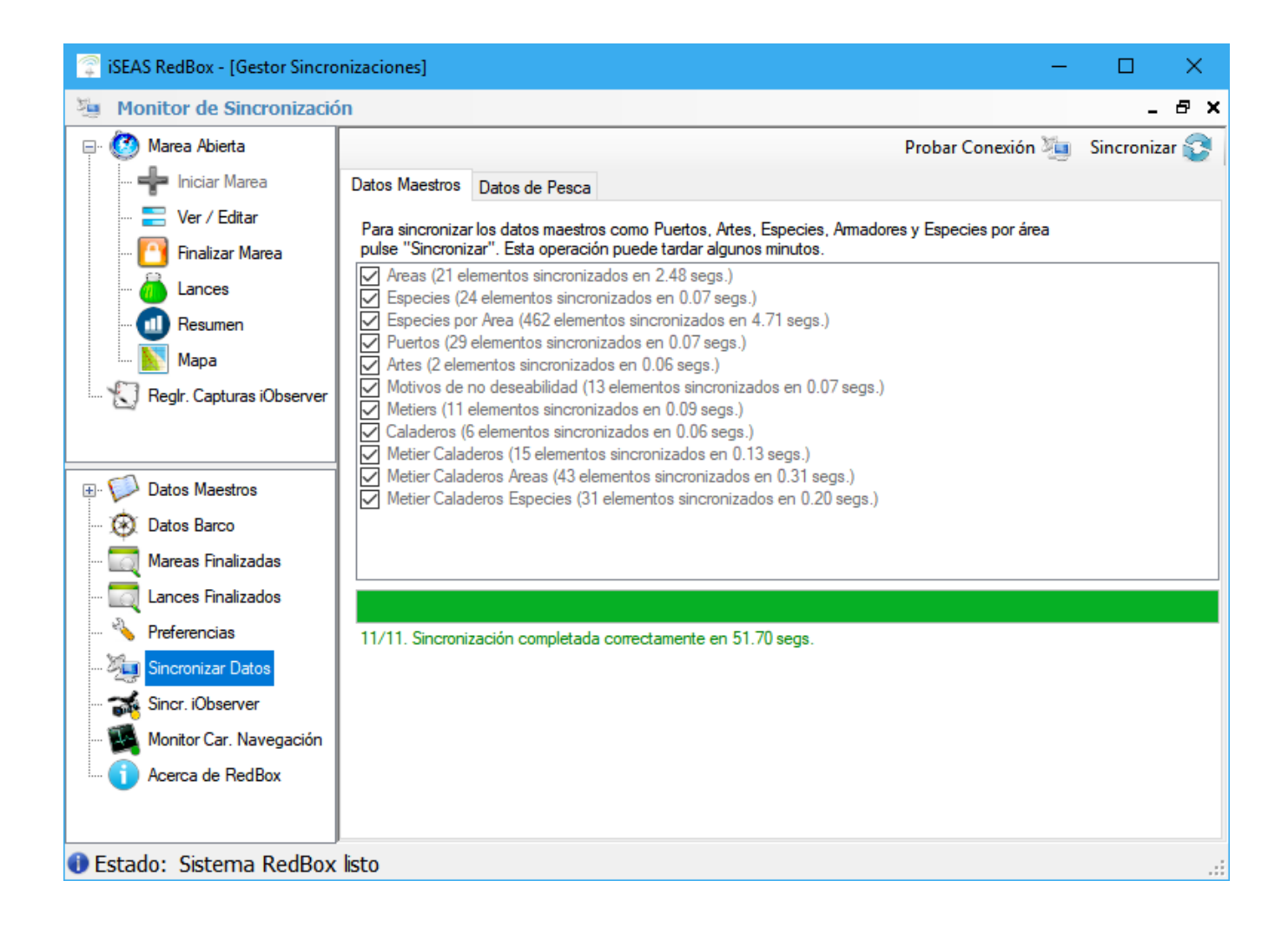

Importante: este tipo de sincronización puede requerir más ancho de banda que los datos de pesca; se recomienda realizar esta acción cuando se disponga de una conexión a red celular. El software mostrará un aviso al usuario para que confirme la acción:

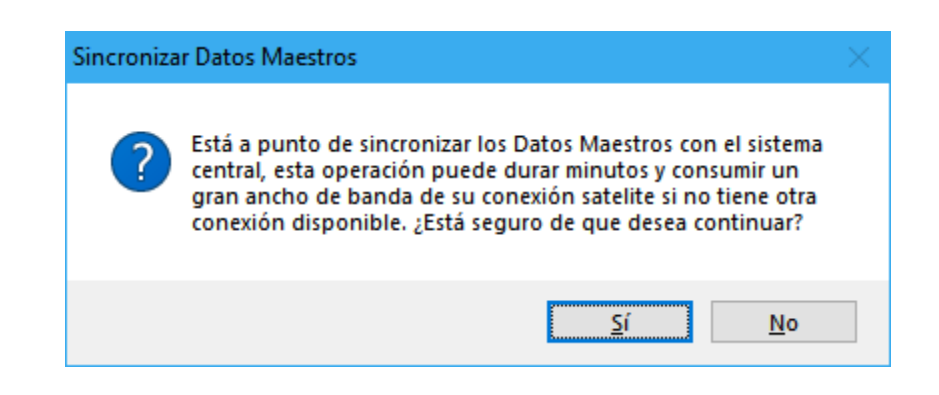

#### 4.5.6.2. Datos de Pesca

Esta pestaña permite al usuario ver los datos pendientes de enviar. Pulsando el botón Sincronizar So comienza la sincronización. Si los datos se envían correctamente al sistema central, la línea correspondiente desaparece de la lista; si hay un error durante la transmisión, esta se detiene y se informa al usuario y los datos permanecen marcados como no enviados para poder repetir la operación en otro momento.

Con los datos de marea se sincronizarán también los datos de navegación. Los datos de capturas se enviarán con la sincronización del lance correspondiente.

Mientras no se cierre la marea en curso, la información ya sincronizada con el servidor puede ser actualizada.

| 😨 iSEAS RedBox - [Gestor Sincro                   | nizacione | s]                     |                       |                                          | – 🗆 🗙                   |
|---------------------------------------------------|-----------|------------------------|-----------------------|------------------------------------------|-------------------------|
| 🦉 Monitor de Sincronizació                        | in        |                        |                       |                                          | _ 8 ×                   |
| Marea Abierta     Marea Abierta     Iniciar Marea | Datos M   | aestros Datos de F     | Pesca                 | Probar Conexión                          | 🧤 Sincronizar 🕃         |
|                                                   | La sigu   | iente lista muestra lo | s Datos de Pesca pend | ientes de enviar.                        |                         |
| 🚺 Finalizar Marea                                 |           | Tipo<br>sincronización | ID                    | Fecha UTC                                | Descripción             |
| - 📶 Resumen                                       | •         | Barco                  | BOVE-01               |                                          | Datos de Barco guardad  |
| 🛐 Мара                                            |           | Marea                  | BOVE-01_180507001     | 10/06/2017 9:59:52 - 09/05/2018 8:31:32  | Enviar Trip             |
| Reglr. Capturas iObserver                         |           | Marea                  | BOVE-01_180509001     | 09/05/2018 8:32:04 - 10/05/2018 10:32:50 | Enviar Trip             |
| G/ 5 .                                            |           | Marea                  | BOVE-01_180509002     | 09/05/2018 8:43:33 - 09/05/2018 8:44:18  | Enviar Trip             |
|                                                   |           | Marea                  | BOVE-01_180509003     | 09/05/2018 9:56:10 -                     | Enviar Trip             |
| 🗉 😥 Datos Maestros                                |           | Lance                  | 10246                 | 15/06/2017 9:00:29 - 15/06/2017 9:02:47  | Enviar Lance y Capturas |
| Datos Barco                                       |           | Lance                  | 10247                 | 15/06/2017 7:46:00 - 15/06/2017 8:02:26  | Enviar Lance y Capturas |
| 📆 Mareas Finalizadas                              |           | Lance                  | 10248                 | 09/05/2018 8:32:15 - 09/05/2018 10:32:50 | Enviar Lance y Capturas |
| - 🔯 Lances Finalizados                            |           |                        |                       |                                          |                         |
| - 🔧 Preferencias                                  |           |                        |                       |                                          |                         |
| 🦕 Sincronizar Datos                               |           |                        |                       |                                          |                         |
| Sincr. iObserver                                  |           |                        |                       |                                          |                         |
| Monitor Car. Navegación                           |           |                        |                       |                                          |                         |
| Acerca de RedBox                                  | ×         |                        |                       |                                          | /                       |
|                                                   |           |                        |                       |                                          |                         |
| Estado: Sistema RedBox                            | listo     |                        |                       |                                          |                         |

Si la conexión se realiza vía satélite es recomendable que las sincronizaciones se realicen con una frecuencia que prevenga la acumulación de demasiados datos que prolonguen

en exceso el envío. Si el software detecta muchos datos acumulados se mostrará un aviso al usuario.

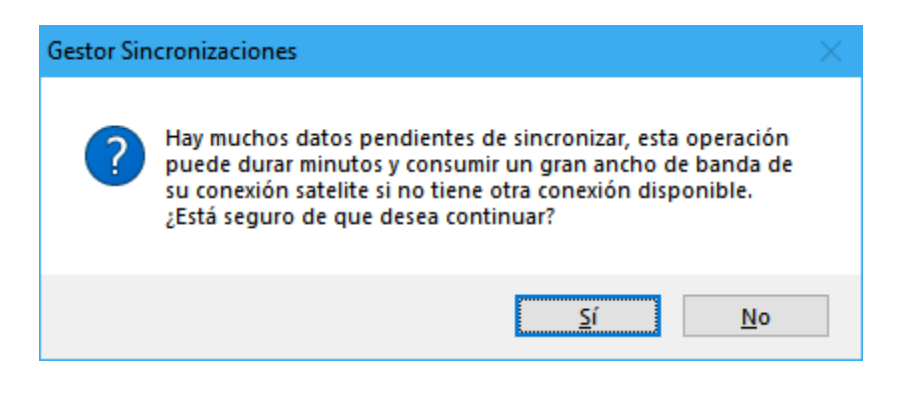

#### 4.5.7. Sincronización iObserver

Este servicio verificará e importará las capturas enviadas por el sistema iObserver utilizando los parámetros configurados en la sección de preferencias, ver *4.5.5.5 Integración iObserver*.

El estado del servicio es notificado en un círculo de color asociado a la entrada del menú. Hay tres estados diferentes:

- Esperando: el servicio se lanzó y espera la siguiente ejecución.
- Trabajando: el servicio está haciendo su trabajo.
- The servicio fue detenido por un error.

Pulsando la entrada de menú se mostrará una ventana informando de la última sincronización.

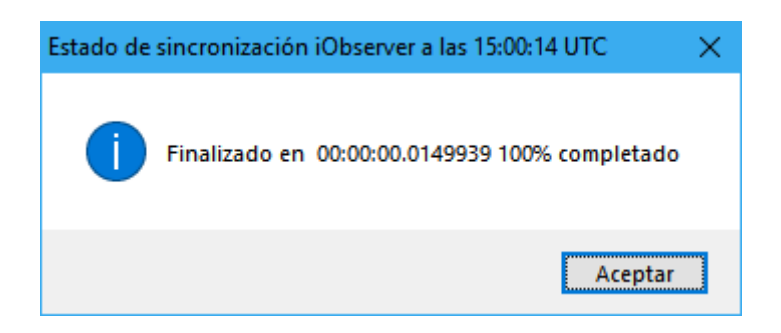

#### 4.5.8. Monitor Características de Navegación

Este servicio captura los datos de navegación de los instrumentos del barco y los almacena utilizando el intervalo configurado en Preferencias, ver *4.5.5.4 Características de navegación*. Los datos capturados incluyen velocidad, profundidad, longitud, latitud y rumbo del barco además de la marca de tiempo en la que fueron tomados.

La pantalla muestra un listado con los últimos datos de navegación registrados. El usuario puede modificar el intervalo temporal para el que se muestran los datos de navegación por medio del *"Filtro Fecha"* y pulsando el botón **Q**.

| 😨 iSEAS RedBox - [Listado Carao | terísicas Navegación] | l                 |                    |         |             | — C         | ]    | ×   |
|---------------------------------|-----------------------|-------------------|--------------------|---------|-------------|-------------|------|-----|
| Listado Características N       | avegación             |                   |                    |         |             |             | - ć  | 3 × |
| 🖃 🧭 Marea Abierta               |                       |                   | Filtro             | Fecha 0 | 8/05/2018 🗸 | 09/05/201   | 8 ~  | Q   |
|                                 |                       |                   |                    |         |             |             |      | -   |
| Vor / Editor                    | Fecha UTC             | Latitud           | Longitud           | Rumbo   | Velocidad   | Profundidad | - 11 | ^   |
|                                 | 07/08/2017 21:58:49   | 46.2589783333333  | -46.7807083333333  | 197.8   | 3.1         |             | - 11 |     |
| 💾 Finalizar Marea               | 07/08/2017 21:53:46   | 46.2630466666667  | -46.778545         | 196     | 3.2         |             |      |     |
| 📶 Lances                        | 07/08/2017 21:48:41   | 46.26719166666667 | -46.7761983333333  | 203.3   | 3.1         |             |      |     |
| - Besumen                       | 07/08/2017 21:43:38   | 46.271275         | -46.7737316666667  | 201.6   | 3           |             |      |     |
|                                 | 07/08/2017 21:33:31   | 46.2786133333333  | -46.76957          | 205.7   | 2.3         |             |      |     |
| мара                            | 07/08/2017 21:28:26   | 46.2816533333333  | -46.7677983333333  | 201.4   | 2.4         |             |      |     |
| Reglr. Capturas iObserver       | 07/08/2017 21:23:22   | 46.284765         | -46.7661633333333  | 210     | 2.3         |             |      |     |
|                                 | 07/08/2017 21:18:19   | 46.2905983333333  | -46.763375         | 197.1   | 4.8         |             |      |     |
|                                 | 07/08/2017 21:08:11   | 46.3041966666667  | -46.756845         | 200.3   | 5.1         |             |      |     |
| 🖭 🧭 Datos Maestros              | 07/08/2017 21:03:08   | 46.3112183333333  | -46.753115         | 197.4   | 5.3         |             |      |     |
| 😥 Datos Barco                   | 07/08/2017 20:58:03   | 46.3179533333333  | -46.749315         | 203.1   | 5.4         |             |      |     |
| Mareas Finalizadas              | 07/08/2017 20:47:55   | 46.3304816666667  | -46.743225         | 200.4   | 2.4         |             |      |     |
|                                 | 07/08/2017 20:42:52   | 46.3326866666667  | -46.74614666666667 | 68      | 9.8         |             |      |     |
| Lances Finalizados              | 07/08/2017 20:37:47   | 46.327245         | -46.7646233333333  | 65.6    | 10          |             |      |     |
| 🍾 Preferencias                  | 07/08/2017 20:32:43   | 46.3218716666667  | -46.7827316666667  | 65.4    | 9.9         |             |      |     |
| 🤤 Sincronizar Datos             | 07/08/2017 20:27:40   | 46.3160216666667  | -46.8006616666667  | 64.6    | 9.8         |             |      |     |
| Sincr. iObserver                | 07/08/2017 20:22:35   | 46.309925         | -46.8184783333333  | 63.1    | 9.9         |             |      |     |
| Monitor Car, Navegación         | 07/08/2017 20:17:31   | 46.3037183333333  | -46.83615          | 60.8    | 9.7         |             |      |     |
|                                 | 07/08/2017 20:12:27   | 46.29741          | -46.853295         | 61.4    | 9.4         |             |      |     |
| ····· 🔰 Acerca de RedBox        | 07/08/2017 20:07:24   | 46.29502          | -46.86083          | 170.7   | 0.1         |             |      |     |
|                                 | 07/08/2017 20:02:20   | 46.295015         | -46.860815         | 20.8    | 0           |             |      | V   |
| Estado: Sistema RedBox          | listo                 |                   | 1                  |         |             |             |      |     |

El estado del servicio es notificado en un círculo de color asociado a la entrada del menú. Hay tres estados diferentes:

- Esperando: el servicio se lanzó y espera la siguiente ejecución.
- Frabajando: el servicio está haciendo su trabajo.
- Metenido: el servicio fue detenido por un error.

#### 4.5.9. Acerca de RedBox

Muestra una ventana con información sobre la aplicación RedBox.

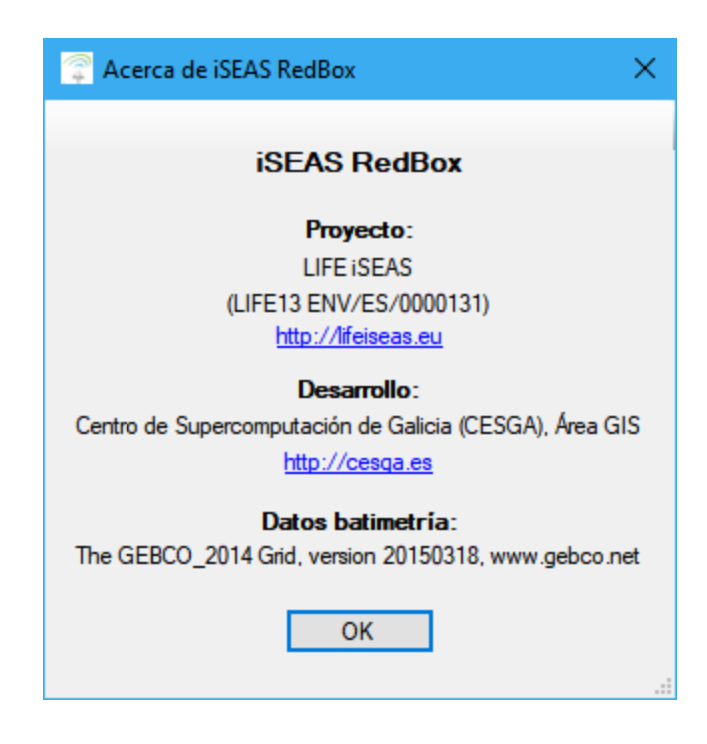